ООО «Смартел»

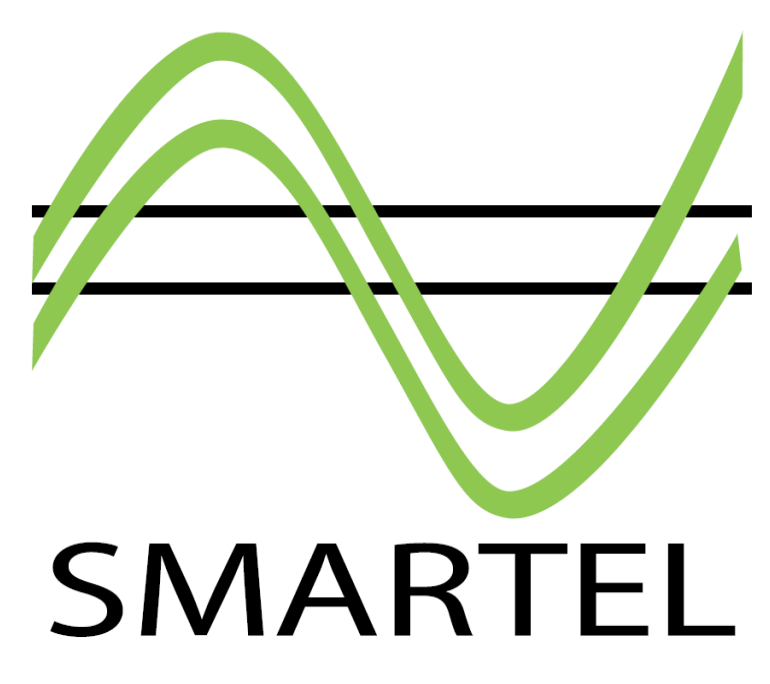

# ТУ 4040 - 001 - 95130586 – 2010 ПРИБОР УДАЛЕННОГО УПРАВЛЕНИЯ ЭЛЕКТРОПИТАНИЕМ

Инструкция по эксплуатации

Серия PW

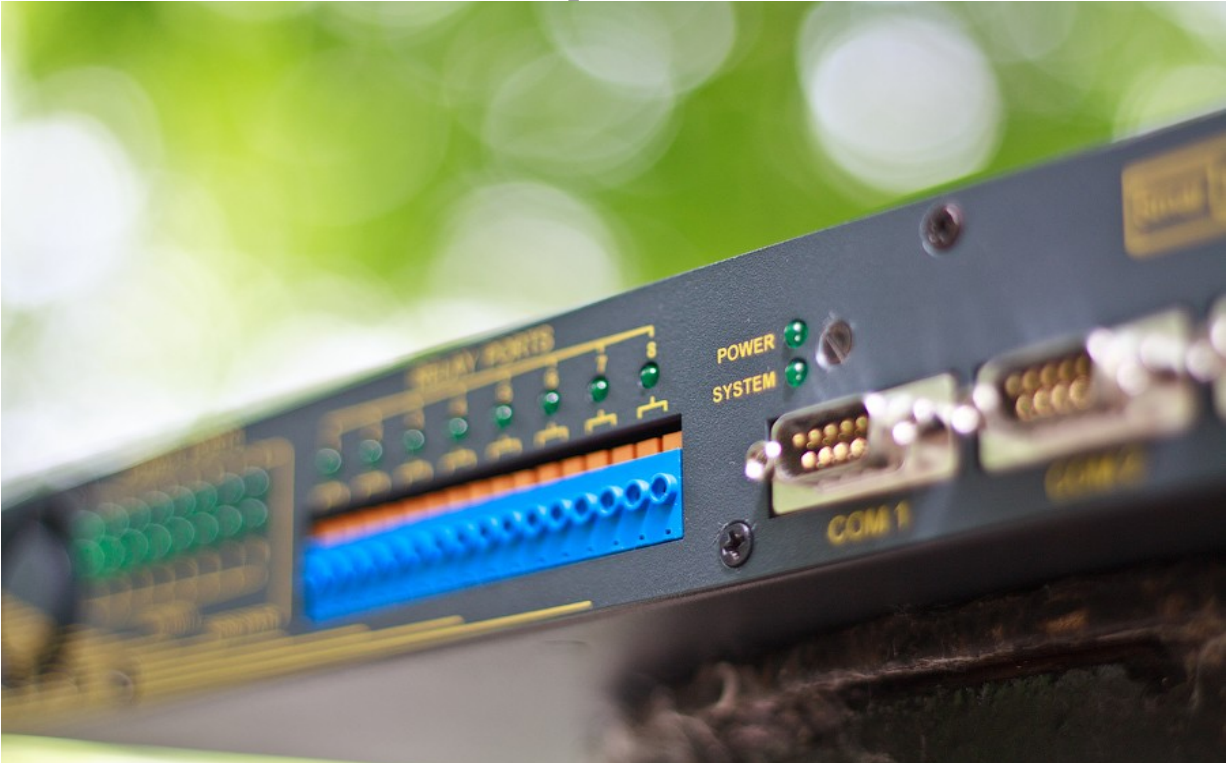

Москва 2010г.

## Smartel установка и настройка

Этот документ содержит в себе инструкцию по установке и настройке устройств удаленного контроля напряжения Smartel. Ниже перечисленные модели описаны в этом документе.

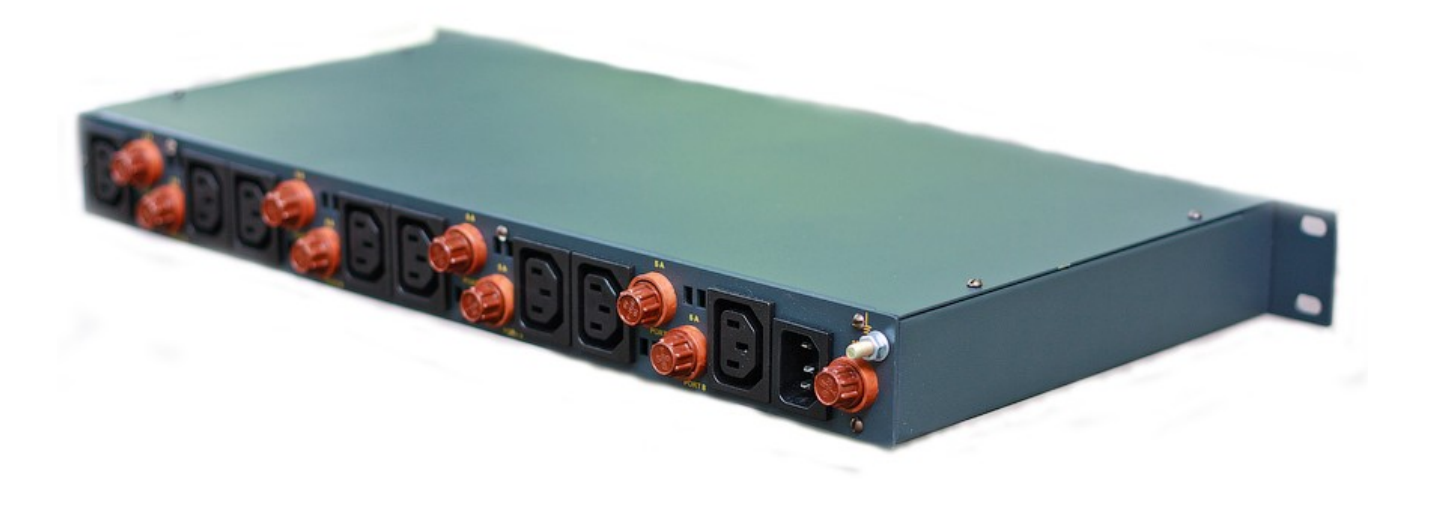

### Оглавление

- Важные меры безопасности
- Описание
- Примеры использования
- Установка
- СОМ порт (протокол RS-232)
- Управление по средствам SMS
- Система команд управления
- Мониторинг по SNMP
- TelNet
- Дополнительные команды TelNet
- Web интерфейс
- Настройки прибора по умолчанию
- Обновление прошивки
- Спецификация
- Гарантийный талон

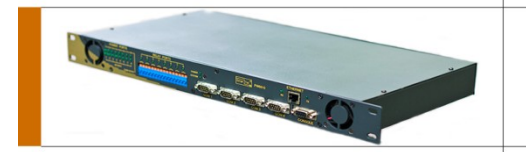

При использовании данного устройства придерживайтесь мер безопасности описанных ниже для избегания причинения вреда своему здоровью и имуществу.

Отключайте все сетевые кабели перед обслуживанием.

1. Прочтите и придерживайтесь данной инструкции.

2. Обращайте внимания на все предупреждения об опасности, как в инструкции, так и на самом устройстве.

3. Отключите из сети устройство перед очисткой от пыли. Не используйте при очистке жидкие или аэрозольные очистители. Используйте влажную тряпку.

4. Не используйте данное устройство на улице или рядом с водой, например рядом с ванной, раковиной, рядом с бассейном, при высокой влажности и т.д.

5. Не размещайте устройство на неустойчивой основе. Устройство может упасть и получить серьезные повреждения.

6. Вентиляционные отверстия на устройстве необходимы для снижения текущей рабочей температуры устройства. Они не должны быть закрыты чем-либо для недопущения перегрева устройства. Вентиляционные отверстия желательно располагать в непосредственной близости или прямом доступе к вентиляционной системе помещения.

7. Данное устройство должно быть использовано только в сетях, разрешенных для данной модели устройства. Если вы не уверены в соответствии вашей домашней сети требованиям свяжитесь с поставщиком или местной энергетической компанией.

8. Данное устройство оснащено трех контактным разъемом сетевого кабеля для заземления. Данный разъем (вилка) подойдет только для розеток с заземлением. Это сделано для обеспечения безопасности. Если вы не можете подключить разъем в розетку, то свяжитесь с местным электриком чтобы он перенес розетку в необходимое для соединения место. Не используйте розетки без заземления, это повышает риск

получения удара током и/или порчи данного устройства. Подключайте разъем к розетке строго соблюдая подключение к фазе.

9. Не ставьте ничего на сетевой кабель устройства. Не оставляйте сетевой кабель в местах, где ходят люди.

10. Де перегружайте розетки устройствами, это повышает риск получения удара током и/или пожара.

11. Не засовывайте никакие предметы внутрь устройства т.к. они могут получить опасный разряд тока и не замыкайте разные части устройства т.к. это может стать причиной возгорания или удара током. Не проливайте жидкости на устройство.

12. Для снижения риска получения удара током не вскрывайте устройство. В случае поломки передайте квалифицированному работнику сервиса для починки. Открытие или удаление крышки с устройства может подвергнуть вас риску получения удара током.

Не правильная сборка при самостоятельном вскрытии может привести к получению удара током при включении устройства.

13. Выключите устройство из сети и передайте в ремонтный сервис для обеспечения квалифицированной ремонтной работы:

а. При поврежденном сетевом кабеле

b. При попадании жидкости в устройство

с. Если устройство не функционирует, как описано в инструкции. Используйте только функции описанные в инструкции по причине того что использование функций не

описанных в инструкции может привести к неисправностям и потребует обратиться к квалифицированному технику для срочного восстановления функциональности.

d. Если устройство подверглось физической деформации

14. Избегайте использование проводных телефонов во время грозы для понижения получения удара током от молнии.

15. Не используйте максимальное выходное напряжение временных источников питания.

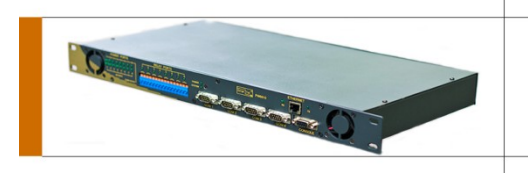

### Описание и установка

1,2 или 8 автономно управляемых выходных канала:

Прибор Smartel создан для обеспечения простого удаленного распределения и управления напряжением. Каждый Прибор Smartel обладает 1,2 или 8 выходными каналами напряжения и независимым управлением состояния для обеспечения безопасности.

*Визуальная оценка нагрузки на портах:* Позволяет контролировать запуск устройств.

Каждый канал оснащен внешним предохранителем: Устройство оснащено датчиками целостности предохранителей.

Управление через интернет страницу:

Простой интерфейс удобен для получения текущей информации о состоянии и управлении выходами и группами.

Четыре бортовых СОМ порта:

Для стыковки устройств или подключения терминалов.

TELNET и последовательный COM порт:

TELNET и последовательный СОМ порт используют одну командную строку и синтаксис для управления и настройки Прибор Smartel.

Энергонезависимые часы реального времени.

Измерение внутренней температуры прибора.

При выходе из строя центрального процессора: состояние реле портов остается неизменным.

Сохранение логов:

Все действия и активности могут быть документированы сервером по запросу.

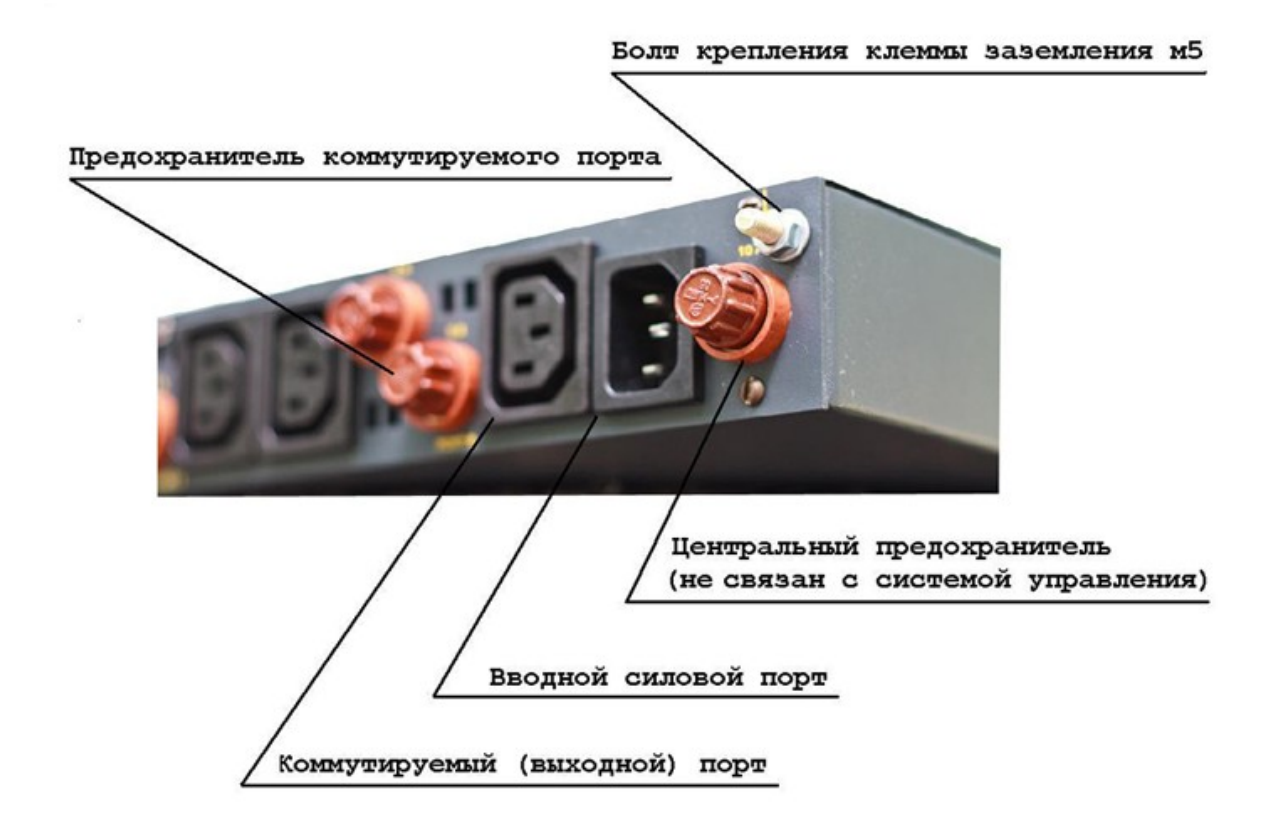

### Индикация включения реле

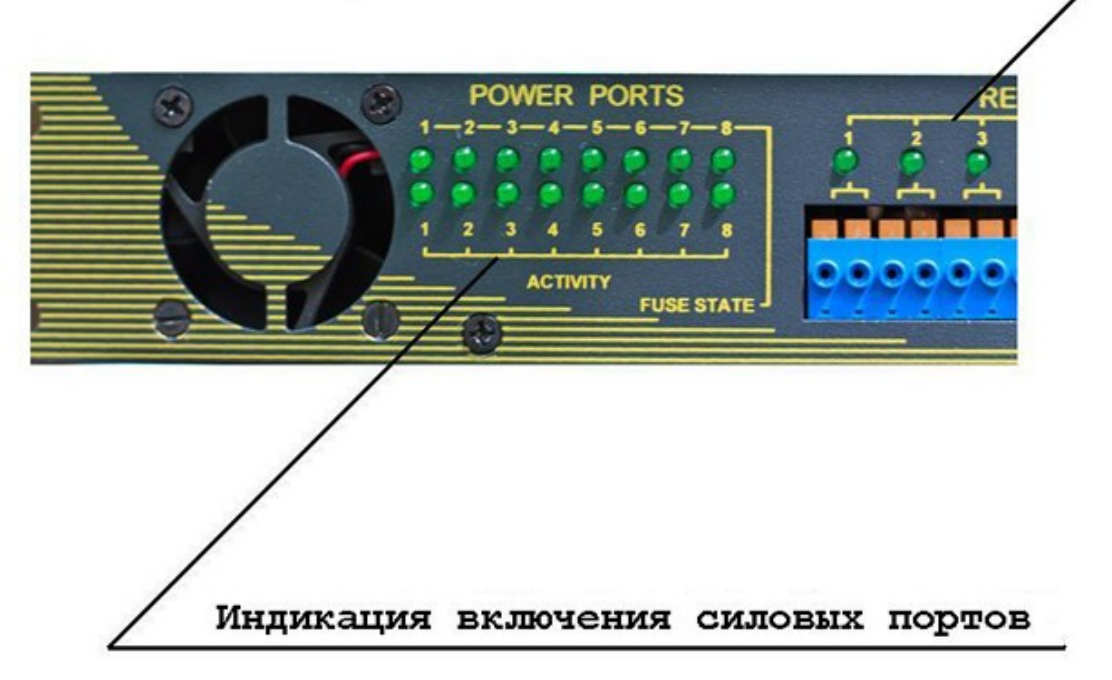

#### Установка

Монтирование в стойку

Прибор Smartel создан для установки в стандартные 19 дюймовые стойки.

На устройстве присутствуют 2 монтажных крепежа справа и слева соответственно. Прикрепите с их помощью устройство к стойке.

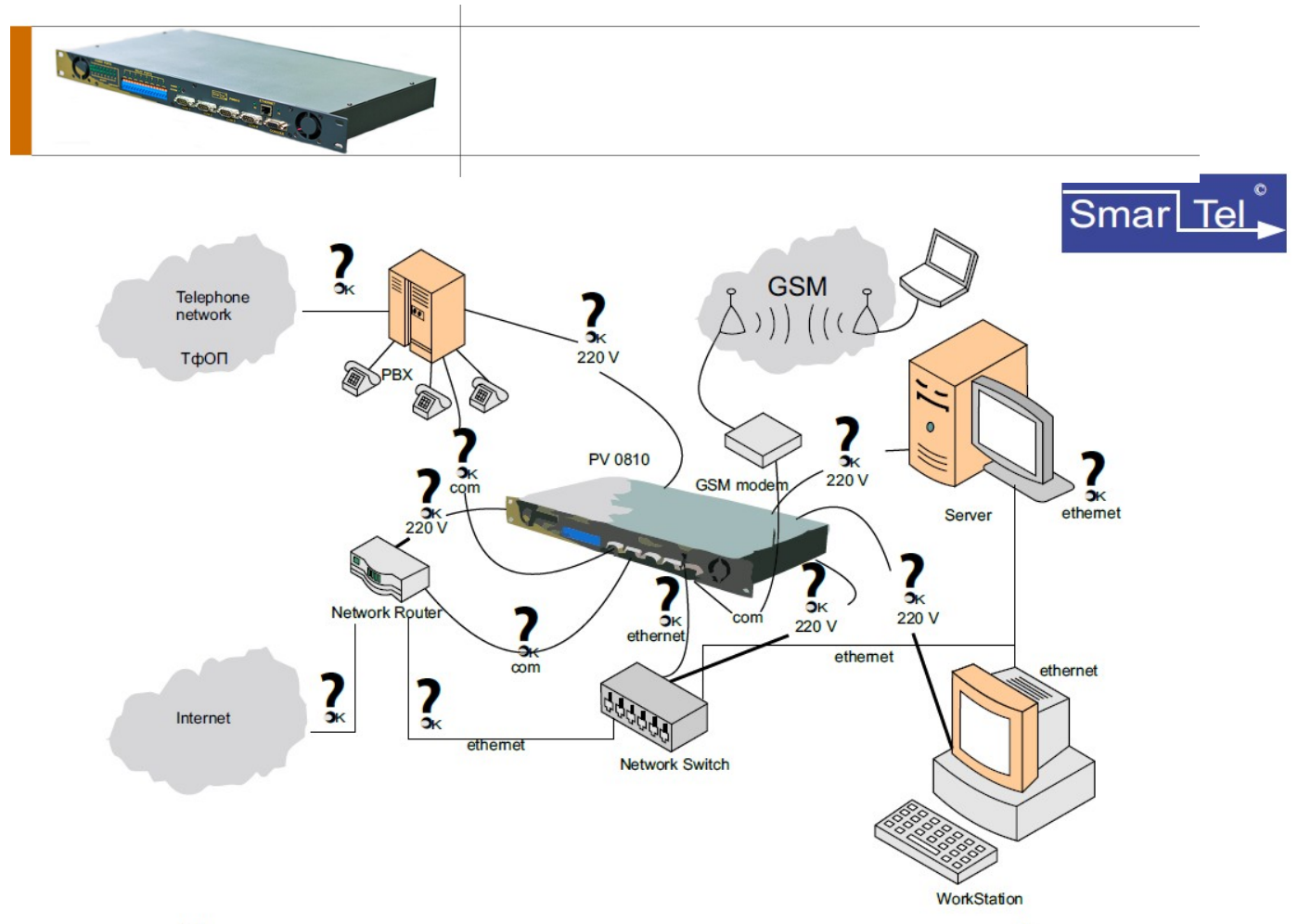

Пример реализации мониторинга и управления системой электропитания комплекса с помощью GSM модема

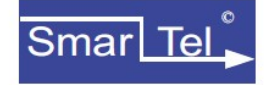

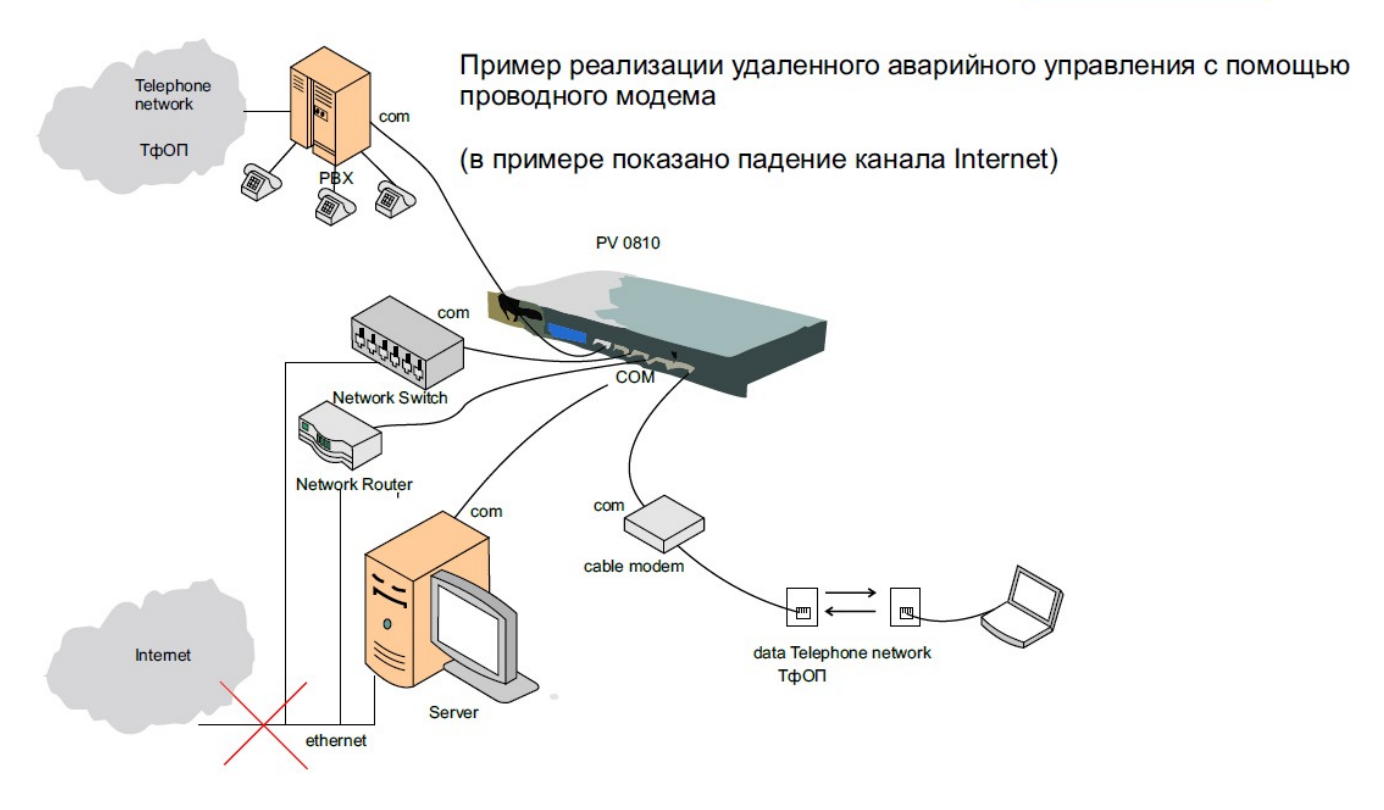

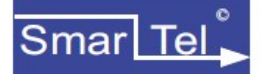

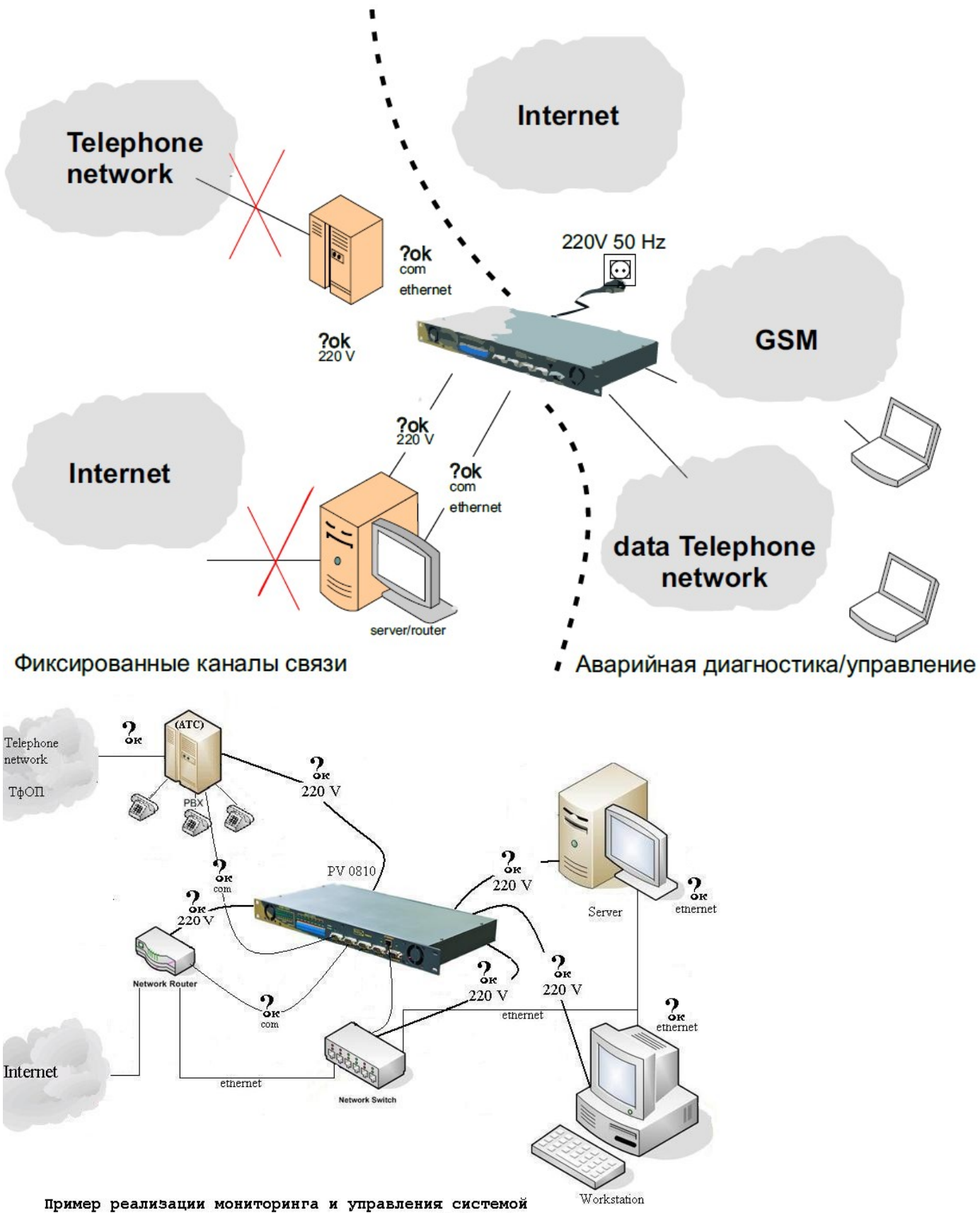

пример реализации мониторинга и управления системой электропитания комплекса посредством сети Internet

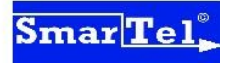

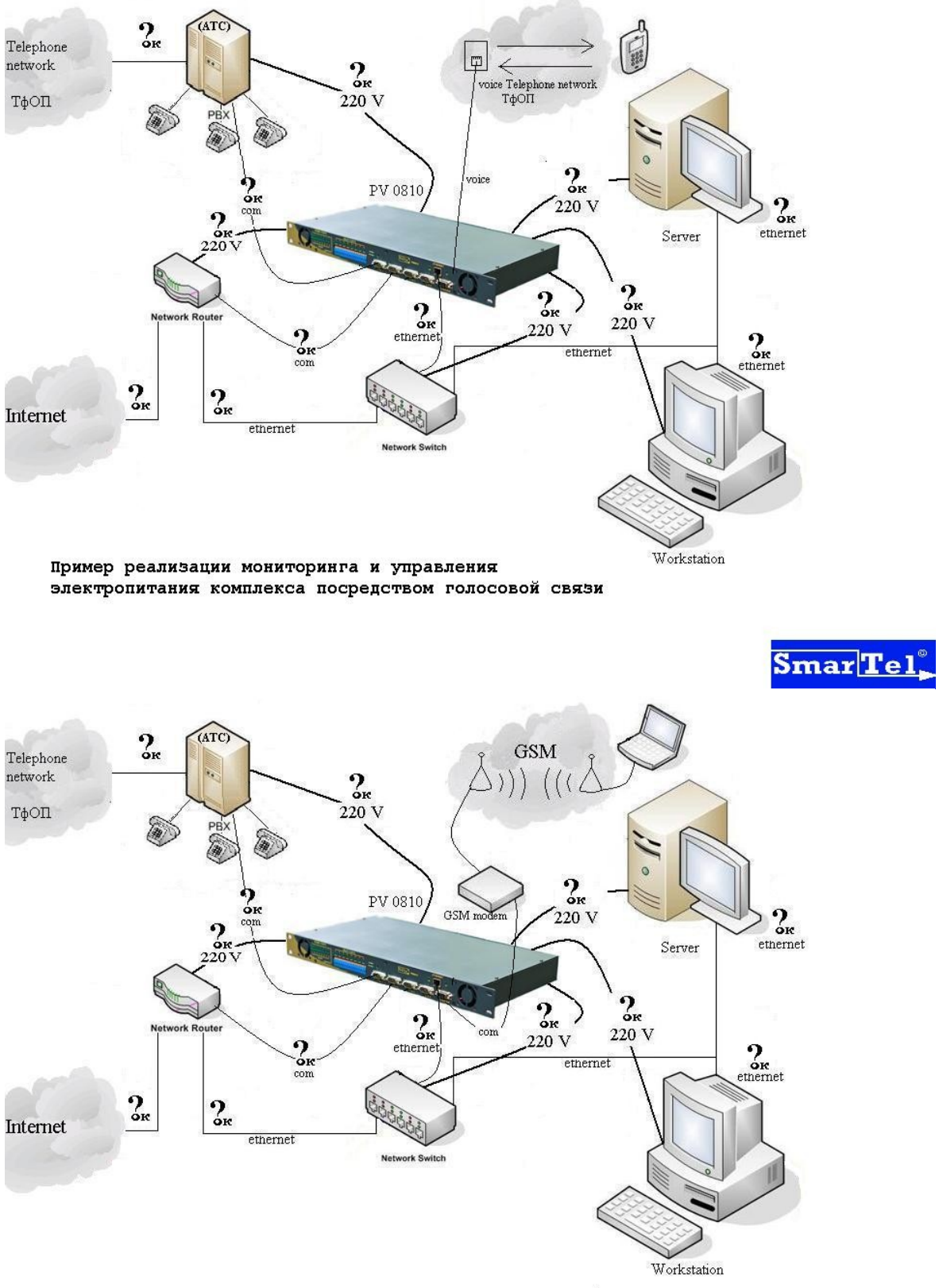

Пример реализации мониторинга и управления системой электропитания комплекса с помощью GSM модема

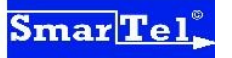

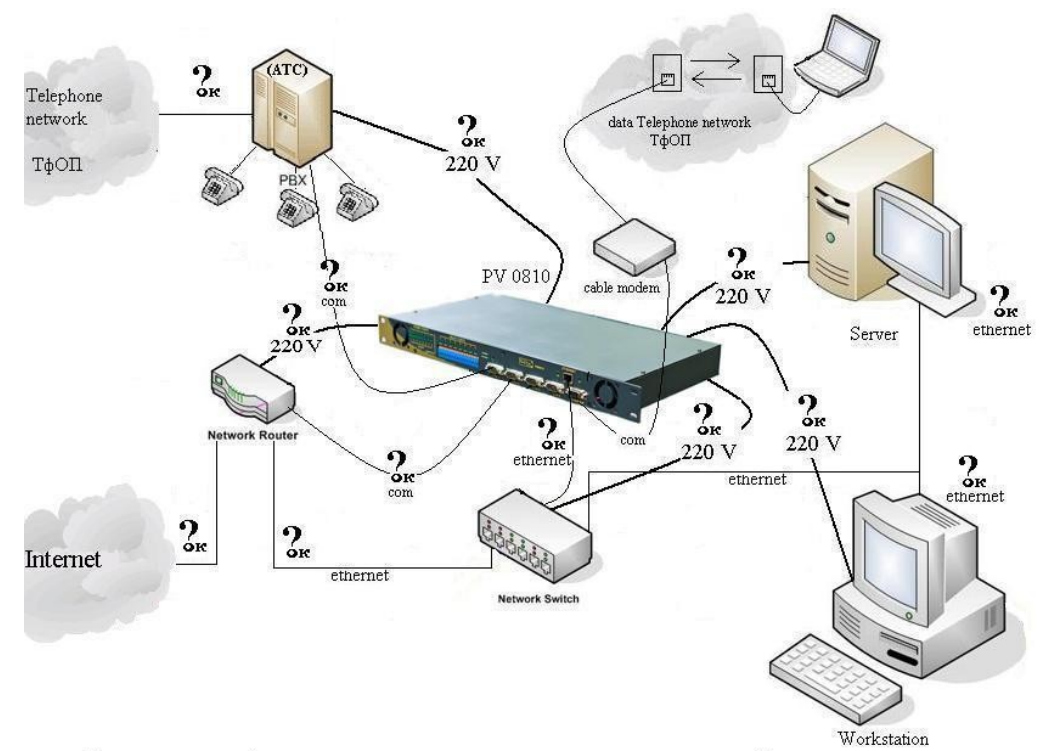

Пример реализации мониторинга и управления системой электропитания комплекса с помощью проводного модема

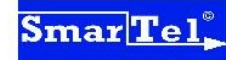

Пример подключения оборудования для обеспечения аварийной перезагрузки, в т.ч. для коректного выключения сервера с использованием релейного управления кнопками сервера reset / power

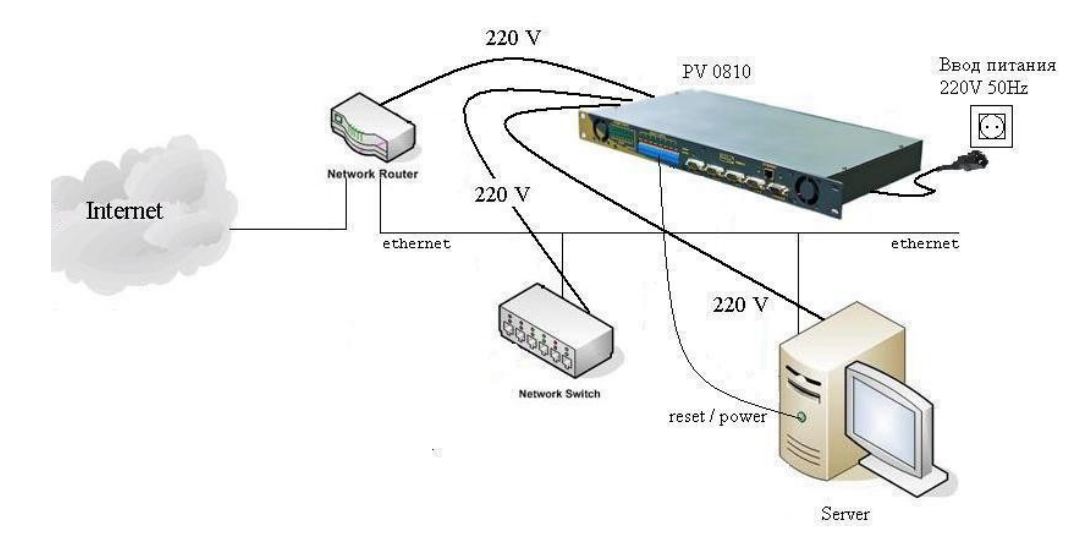

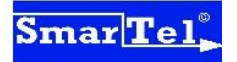

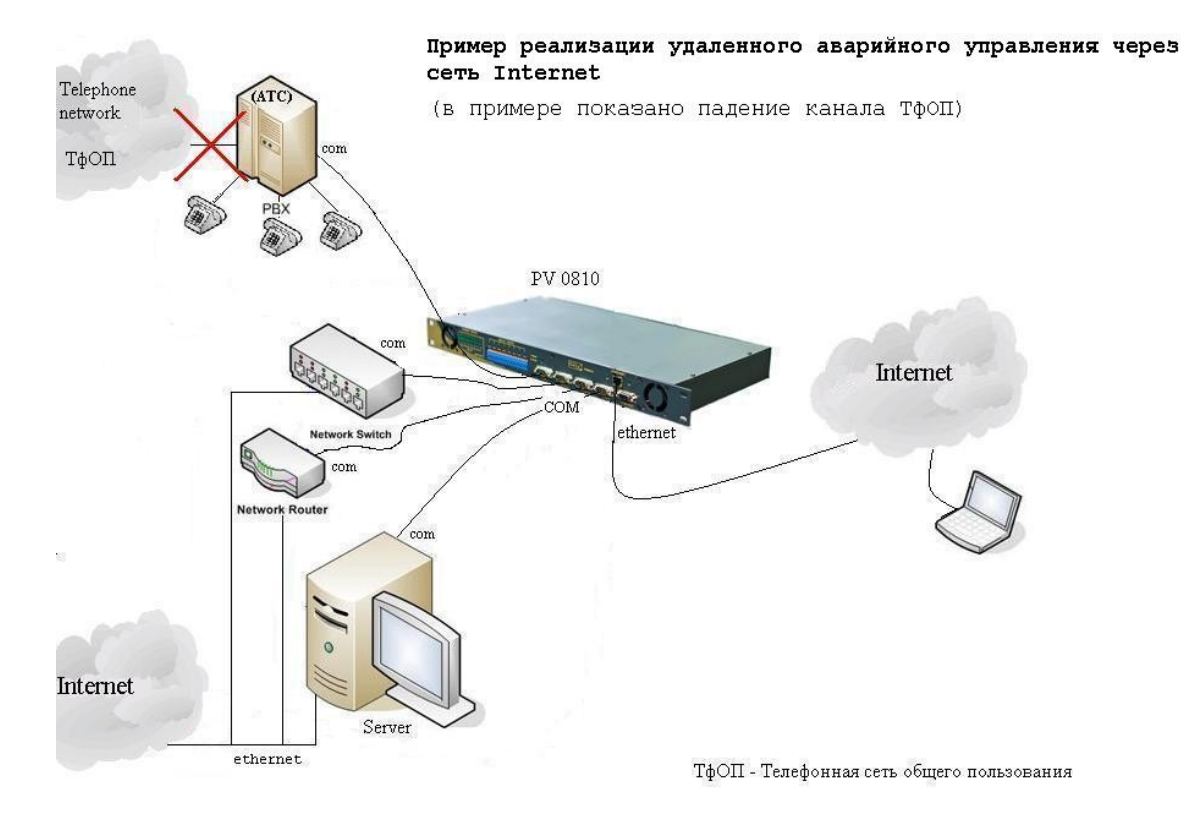

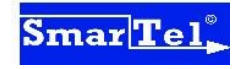

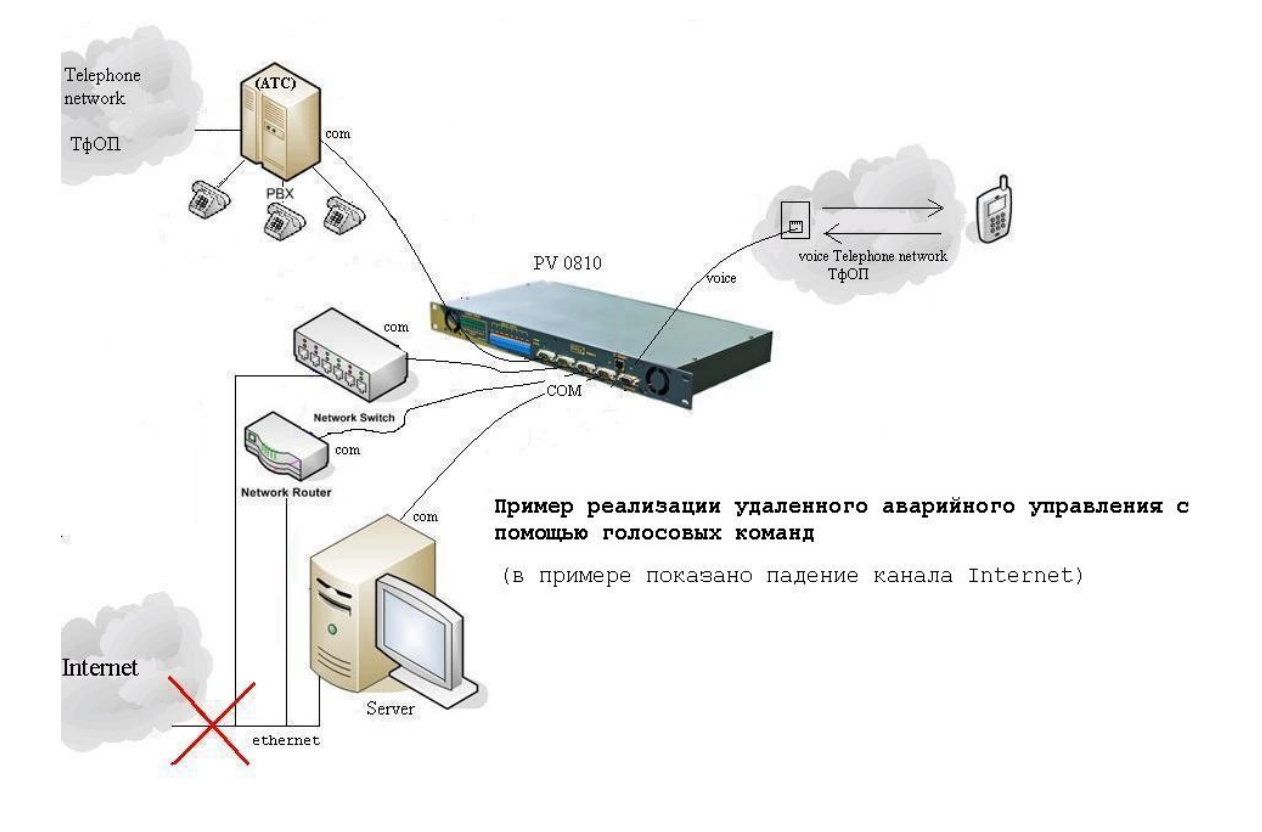

ТфОП - Телефонная сеть общего пользования

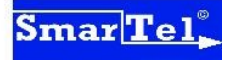

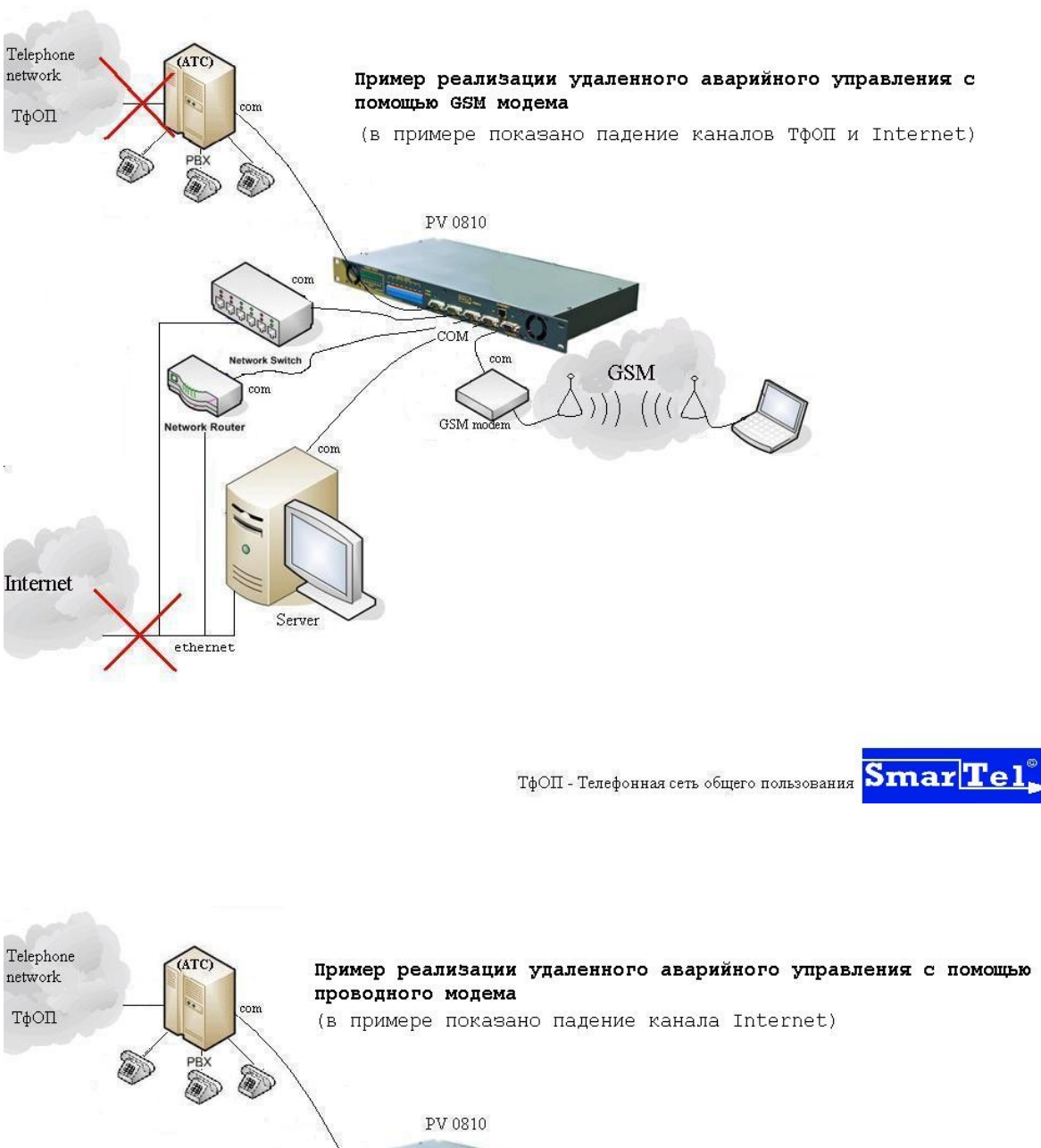

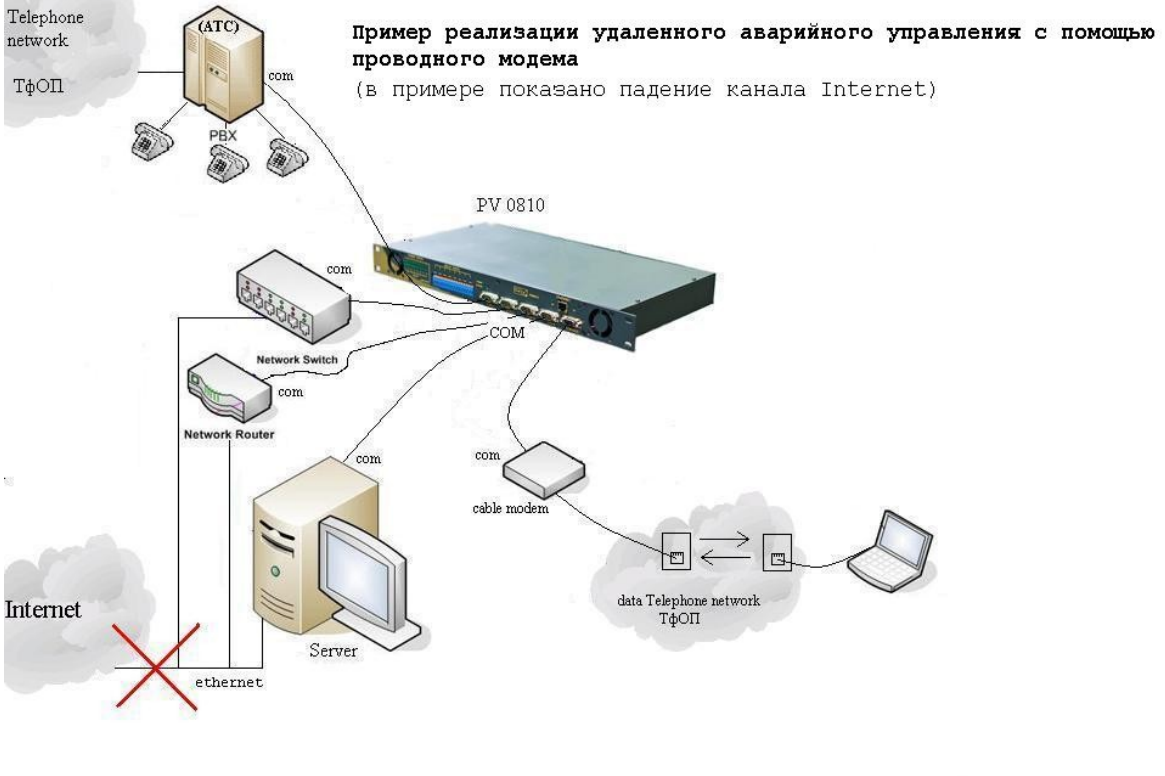

ТфОП - Телефонная сеть общего пользования Smar Tel

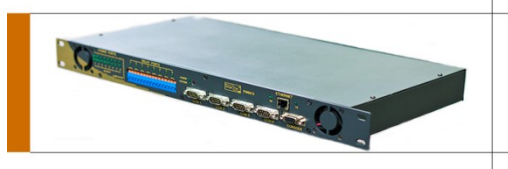

## СОМ порт (протокол RS-232)

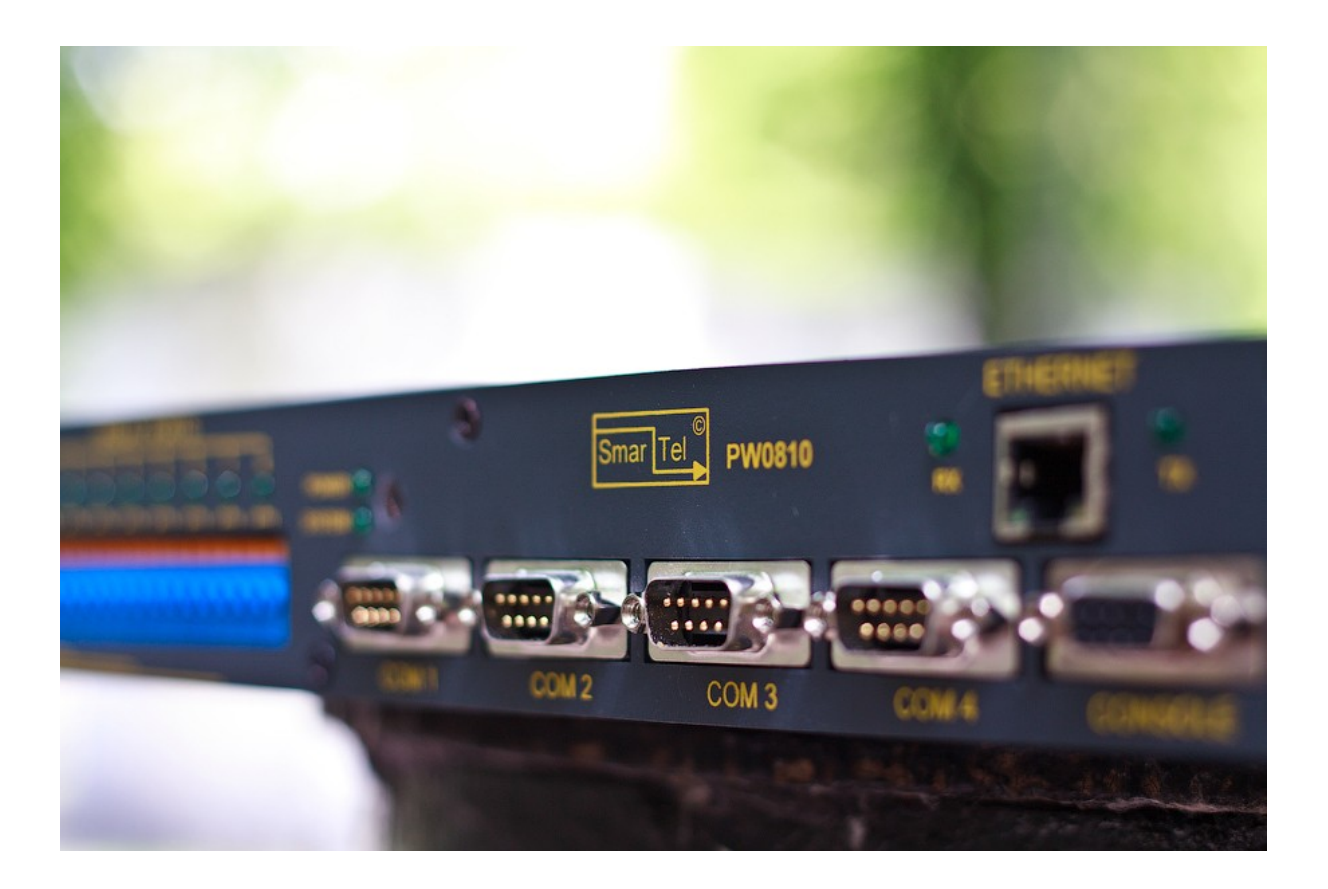

На панели прибора Smartel расположены пять COM разъемов:

• разъем main — главный разъем, служащий для управления прибором и для передачи данных на другие устройства;

• разъемы 1,2,3,4 — разъемы для масштабирования СОМ порта, служат для управления другими устройствами с компьютера подключенного к разъему main.

Четыре встроенных СОМ порта дают возможность подключить до 4-х различных устройств управляемых по протоколу RS-232. Это возможно сделать командой terminal setup connect. Возможно передавать данные на разъемы 1,2,3,4 имеющими различную скорость передачи/приема.

Так же использование СОМ портов **дает возможность организовать аварийную** связь с оборудованием, например с использованием модема, в случаях когда доступ по локальной сети или Internet не возможен.

Main COM порт используется для обновления прошивки прибора Smartel.

Система команд управления устройством через СОМ порт представлена в разделе «Система команд управления»

Параметры разъема по умолчанию 9,600 bps, 8 data, no parity, 1 stop bit (9600,8,n,1).

Доступ по умолчанию: Логин: root Пароль: pass1

• Пример использования терминальных команд:

| eth - HyperTerminal       |                |        |        |       |            |                   | - 0 ×    |
|---------------------------|----------------|--------|--------|-------|------------|-------------------|----------|
| Файл Правка Вид Вызов Пе  | редача Справка | r.     |        |       |            |                   |          |
| 0 🗃 🖉 💈 🖻 🗃               |                |        |        |       |            |                   |          |
|                           |                |        |        |       |            |                   |          |
|                           |                |        |        |       |            |                   |          |
| por c                     |                |        |        |       |            |                   |          |
| Teray                     |                |        |        |       |            |                   |          |
| laroup                    |                |        |        |       |            |                   |          |
| assign                    |                |        |        |       |            |                   |          |
| time                      |                |        |        |       |            |                   |          |
| input                     |                |        |        |       |            |                   |          |
| terminal                  |                |        |        |       |            |                   |          |
| main                      |                |        |        |       |            |                   |          |
| user                      |                |        |        |       |            |                   |          |
| su                        |                |        |        |       |            |                   |          |
| exit,                     |                |        |        |       |            |                   |          |
| passwd                    |                |        |        |       |            |                   |          |
| reset                     |                |        |        |       |            |                   |          |
| līb                       |                |        |        |       |            |                   |          |
| ping                      |                |        |        |       |            |                   |          |
| arp                       |                |        |        |       |            |                   |          |
| gateway                   |                |        |        |       |            |                   |          |
| COM                       |                |        |        |       |            |                   |          |
| tcp                       |                |        |        |       |            |                   |          |
| netmask                   |                |        |        |       |            |                   |          |
| twigen                    |                |        |        |       |            |                   |          |
| Ready                     |                |        |        |       |            |                   |          |
| PW0810@root#_             |                |        |        |       |            |                   |          |
| 0.01.05                   | ANICTU         | TCD/ID | Ischou | CADE  | B.II. 18.4 | Domini monencer   | <b>_</b> |
| ремя подключения: 0:01:05 | ANSIW          | ILCHUN | DCROLL | JCAPS | NOM        | јзанись протокола | 13 /     |

Контакты последовательного порта:

- 1 Data Carrier Detect
- 2 Receive Data
- 3 Transmit Data
- 4 Data Terminal Ready
- 5 Signal Ground
- 6 Data Set Ready
- 7 Request to Send
- 8 Clear to Send
- 9 Ring Indicator

• Пример использования команды «port» и подсказки выводящиеся при неправильном наборе параметров команды.

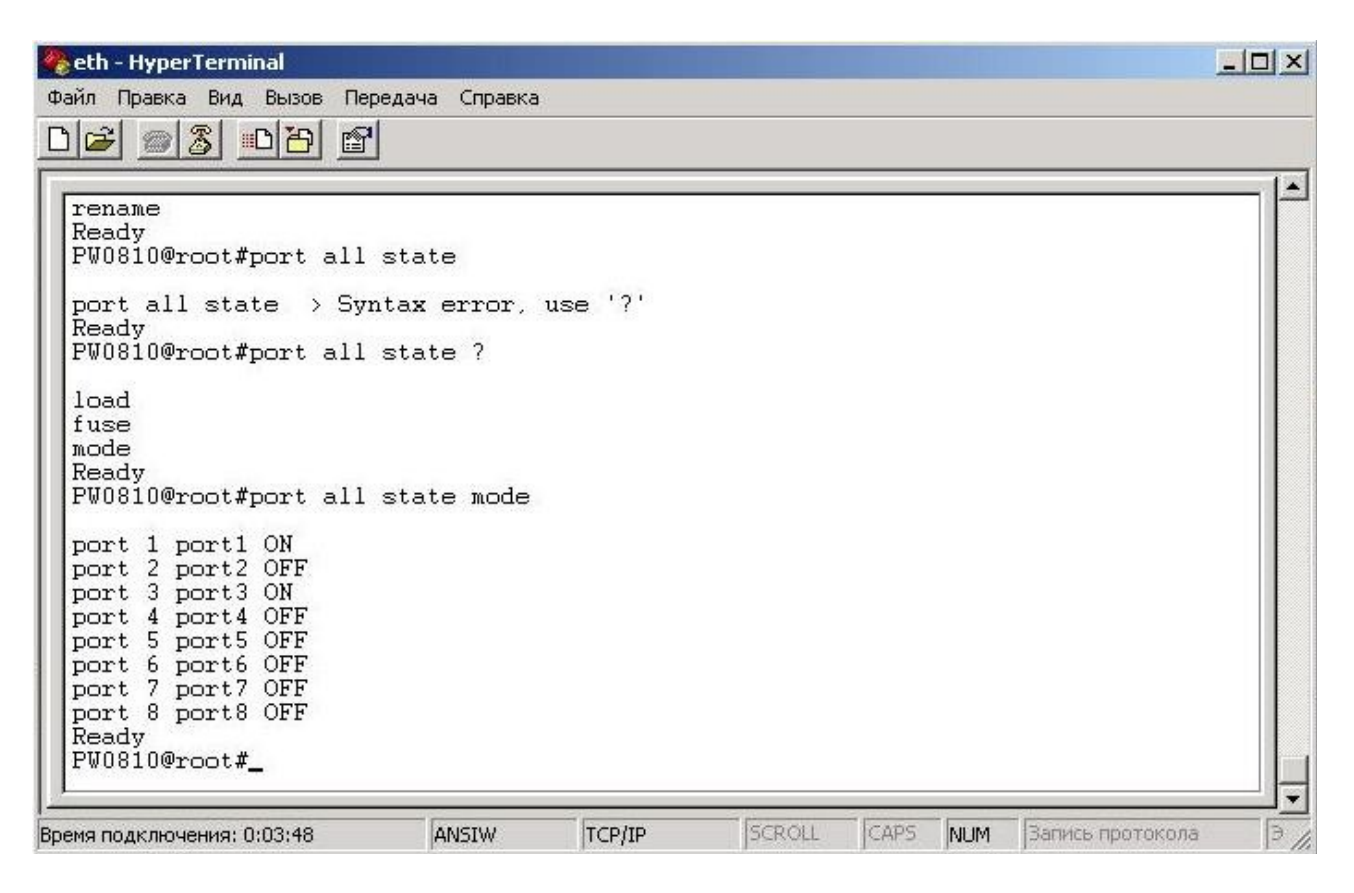

При неправильном наборе команды система выдает ошибку, при этом если ввести вместо параметра команды символ знака вопроса «?», то система выдаст правильный набор параметров.

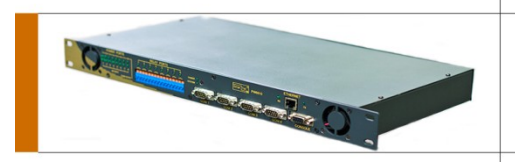

### Управление по средствам SMS

Во всех устройствах смартел предусмотрена поддержка работы с SMS (Short Message Services) посредствам GSM модемов (например Siemens MC35i).

Конфигурация модема (на примере Siemens MC35i):

AT+IPR=9600 - выставить скорость интерфейса 9600

АТ+СМGF=1 - текстовый режим SMS

АТЕО - выключить эхо (вывод символов в консоль закончится)

АТ&W - записать конфигурацию

Вы можете осуществить конфигурацию можема подключив по СОМ порту аналогично подключению самого устройства Smartel к компьютеру.

Конфигурация Smartel:

Дайте команду main setup 9600 — для перевода интерфейса RS232 на скорость 9600 b/s. Если необходимо сменить скорость вашего терминала управления так-же на 9600.

Дайте команду sms on – для включения режима опроса модема.

В консоль MAIN начнут выдаваться сервисные сообщения опроса модема. А отображение вводимых Вами символов будет прекращено.

Подключение:

Убедитесь что Ваш модем оборудован разъемом интерфейса RS232(COM порт), а так-же проверьте наличие соединительного кабеля типа нульмодем DB9M-DB9M. Подключение модема осуществляется в порт MAIN данного устройства. В случае выполнения вышеуказанных инструкций, прием инсрукций по SMS начнется автоматически.

Управление посредствам SMS:

Управление происходит путем посыла SMS сообщений на GSM модем, при этом формат команды должен выглядить следующим образом:

логин пароль

команда

Пример: root pass1 port 1 on

Выполнение команд происходит по одной. Наличие логина и пароля в составе каждой смс обязателен, т. к. по окончании отработки команды выполняется выход из сессии пользователя.

Имейте всегда ввиду, что сервис SMS иногда может задержать сообщения в сотовой сети, бывают случаи когда сообщения приходят спустя сутки и более. Это связано с частной спецификой работы провайдеров подвижной связи.

Вывод Smartel из режима управления по SMS:

Подключитесь к устройству, введите логин и пароль, дайте команду sms off. Имейте ввиду, что если Вы подключаетесь через MAIN порт, то весть процесс ввода логина, пароля и команды sms off не будет вам виден, поскольку в режиме работы с модемом эхо отключено.

После ввода команды снова появится приглашение консоли и вы можете продолжить работу.

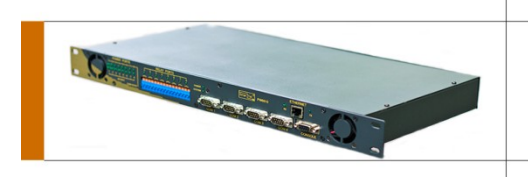

## Система команд управления

Перед вводом команд требуется ввод логина и пароля, которые определят права на выполнение команд.

## Таблица 1.

| ко-<br>манда |                               | Син                            | таксис | Права доступа                                                | Описание действия                                 |
|--------------|-------------------------------|--------------------------------|--------|--------------------------------------------------------------|---------------------------------------------------|
| port         | [-u #пор-<br>та, имя,<br>all] | on                             |        | admin, запись для текуще-<br>го пользователя если не<br>view | Включить силовой порт                             |
| port         |                               | off                            |        | admin, запись для текуще-<br>го пользователя если не<br>view | Выключить силовой порт                            |
| port         |                               | state                          | load   | admin, запись для текуще-<br>го пользователя                 | Показать оценку нагрузки си-<br>лового порта      |
| port         |                               |                                | fuse   | admin, запись для текуще-<br>го пользователя                 | Показать целостность предохранителя порта         |
| port         |                               |                                | mode   | admin, запись для текуще-<br>го пользователя                 | Показать текущий режим си-<br>лового порта        |
| port         |                               | rename                         | [имя]  | admin, запись для текуще-<br>го пользователя                 | Переименование силового порта                     |
| relay        | [-u #пор-<br>та, имя,<br>all] | on                             |        | admin, запись для текуще-<br>го пользователя если не<br>view | Включить порт клемника                            |
| relay        |                               | off                            |        | admin, запись для текуще-<br>го пользователя если не<br>view | Выключить порт клемника                           |
| relay        |                               | state                          | mode   | admin, запись для текуще-<br>го пользователя                 | Показать текущий режим пор-<br>та клемника        |
| relay        |                               | rename                         | [имя]  | admin, запись для текуще-<br>го пользователя                 | Переименование порта клем-<br>ника                |
| input        | fuse                          |                                |        | все                                                          | Показать целостность ввод-<br>ного предохранителя |
|              |                               |                                |        |                                                              |                                                   |
| time         | show                          |                                |        | <br>все                                                      | Показать время                                    |
|              | set                           | [HH:M<br>M:SS<br>DD-<br>MM-YY] |        | admin                                                        | Задать время                                      |
|              |                               |                                |        |                                                              |                                                   |
| group        | [-и #за-                      | on                             |        | admin, запись для текуще-                                    | Включить группу                                   |

|        | писи,<br>имя, all]             |          |                                           |           | го пользователя если не view                                 |                                                        |
|--------|--------------------------------|----------|-------------------------------------------|-----------|--------------------------------------------------------------|--------------------------------------------------------|
|        |                                | off      |                                           |           | admin, запись для текуще-<br>го пользователя если не<br>view | Выключить группу                                       |
|        |                                | port     | assign                                    | [1_11111] | admin, запись для текуще-<br>го пользователя если не<br>view | Назначить силовые порты в<br>группу                    |
|        |                                |          | show                                      | [1_11111] | admin, запись для текуще-<br>го пользователя                 | Показать силовые порты в<br>группе                     |
|        |                                | relay    | assign                                    | [1_11111] | admin, запись для текуще-<br>го пользователя если не<br>view | Назначить порты клемников<br>в группу                  |
|        |                                |          | show                                      | [1_11111] | admin, запись для текуще-<br>го пользователя                 | Показать порты клемников в группе                      |
|        |                                | rename   | [имя]                                     |           | admin, запись для текуще-<br>го пользователя если не<br>view | Переименовать группу                                   |
|        |                                | show     | [имя]                                     |           | admin, запись для текуще-<br>го пользователя                 | Показать названия групп                                |
|        |                                |          |                                           |           |                                                              |                                                        |
| assign | [-u #за-<br>писи,<br>имя, all] | show     | ports                                     |           | admin                                                        | Показать разрешения пользо-<br>вателю силовых портов   |
|        |                                |          | relays                                    |           | admin                                                        | Показать разрешения пользо-<br>вателю портов клемников |
|        |                                |          | groups                                    |           | admin                                                        | Показать разрешения пользо-<br>вателю групп            |
|        |                                |          | terminal                                  |           | admin                                                        | Показать разрешения пользо-<br>вателю терминалов       |
|        |                                | ports    | [11111111]                                |           | admin                                                        | Задать разрешения пользова-<br>телю силовых портов     |
|        |                                | relays   | [11111111]                                |           | admin                                                        | Задать разрешения пользова-<br>телю портов клемников   |
|        |                                | groups   | [11111111]                                |           | admin                                                        | Задать разрешения пользова-<br>телю групп              |
|        |                                | terminal | [00001111]                                |           | admin                                                        | Задать разрешения пользова-<br>телю терминалов         |
|        |                                |          |                                           |           |                                                              |                                                        |
| user   | [ #запи-<br>си, имя]           | permit   | [disabled,<br>view, user,<br>admin]       |           | admin                                                        | Выставить права пользовате-<br>лю                      |
|        |                                | rename   | [имя]                                     |           | admin, запись для текуще-<br>го пользователя если не<br>view | Переименовать пользователя                             |
|        |                                | list     |                                           |           | admin, запись для теку-<br>щего пользователя                 | Вывести список пользова-<br>телей                      |
| main   |                                | setup    | [4800,960<br>0,19200,3<br>8400,5760<br>0] |           | admin                                                        | Настройка скорости главного<br>СОМ порта               |
|        |                                | current  |                                           |           | admin, запись для теку-                                      | Вывести текущую настройку                              |

|          |                           |                             |           |                                               | щего пользователя                                            | СОМ порта                              |
|----------|---------------------------|-----------------------------|-----------|-----------------------------------------------|--------------------------------------------------------------|----------------------------------------|
|          |                           |                             |           |                                               |                                                              |                                        |
| terminal |                           |                             | [1,2,3,4] |                                               | admin, запись для текуще-<br>го пользователя если не<br>view | Выполнить соединение с тер-<br>миналом |
| com      |                           |                             | [1,2,3,4] | [4800,<br>9600,<br>19200,<br>38400,<br>57600] | admin, запись для текуще-<br>го пользователя если не<br>view | Задать скорость терминала              |
|          |                           |                             |           |                                               |                                                              |                                        |
| sms      |                           | on                          |           |                                               |                                                              | Включение режима SMS                   |
|          |                           | off                         |           |                                               |                                                              | Выключение режима SMS                  |
|          |                           |                             |           |                                               |                                                              |                                        |
| su       | [ #запи-<br>си, имя]      | [пароль<br>8 сим-<br>волов] |           |                                               | все                                                          | Переключить текущего поль-<br>зователя |
|          |                           |                             |           |                                               |                                                              |                                        |
| exit     |                           |                             |           |                                               | все                                                          | Выйти из учетной записи                |
|          |                           |                             |           |                                               |                                                              |                                        |
| passwd   | [-u #за-<br>писи,<br>имя] | [пароль<br>8 сим-<br>волов] |           |                                               | admin, запись для теку-<br>щего пользователя                 | Сменить пароль пользовате-<br>лю       |
|          |                           |                             |           |                                               |                                                              |                                        |
| snmp     | on                        |                             |           |                                               | admin                                                        | Включить режим мониторига<br>по SNMP   |
|          | off                       |                             |           |                                               | admin                                                        | Выключить режим мониторига<br>по SNMP  |

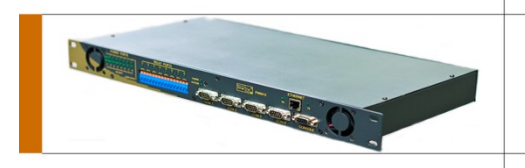

### Мониторинг по SNMP

Устройства SMARTEL имеют полный функционал мониторинга по протоколу SNMP. Включение режима мониторинга осуществляется путем ввода команды snmp on, выход из режима мониторинга командой snmp off.

Мониторинг осуществляется в разрезе snmp дерева: 1.3.6.1.2.1.[объект 1-4].[порт 1-8]. Здесь под Объектом понимается:

- 1 запрос состояний порта включен/выключен
- 2 запрос состояний порта по оценке нагрузки
- 3 запрос состояний целостности предохранителя порта
- 4 запрос состояний порта слаботочных рэле включен/выключен

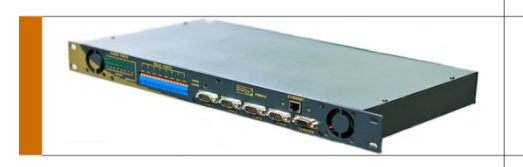

### Управление по TELNET

Smartel оборудован Ethernet портом. Адрес по умолчанию: 192.168.0.4 Адрес шлюза по умолчанию: 192.168.0.1 Маска подсети: 255.255.255.0

Удаленный доступ к оборудованию Smartel возможен по локальной сети или сети Internet. Для этого достаточно иметь доступ через терминал любой операционной системы. Также через удаленный терминальный доступ можно передавать команды на любой из четырех СОМ портов. Система команд доступа через Ethernet такая-же как и система команд СОМ порта, за исключением специальных дополнительных команд доступных только через TelNet. Список дополнительных команд приведен ниже.

Для того чтобы разделить зоны ответственности и исключить возможные перегрузки в прибор установлен **дополнительный процессор** отвечающий исключительно за внешние интерфейсы.

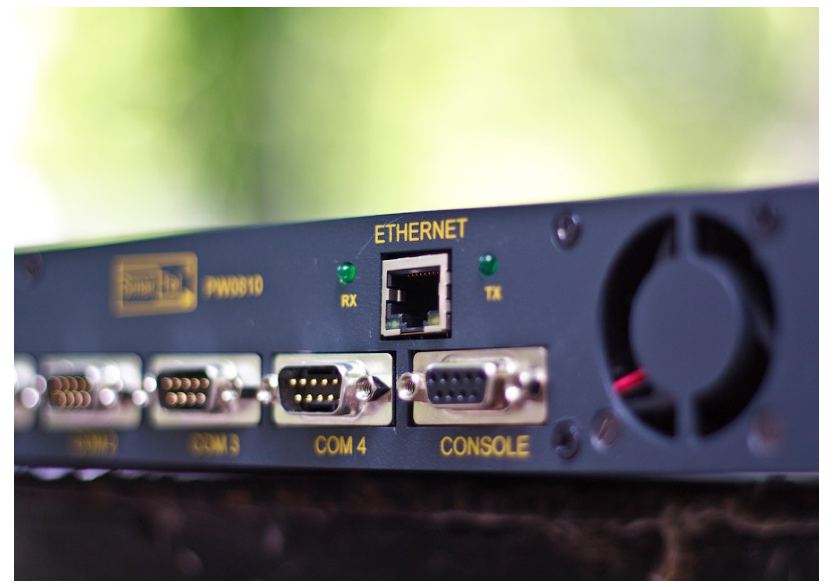

Дополнительные команды TelNet

| Таблица | a 2. |      |                         |       |                            |
|---------|------|------|-------------------------|-------|----------------------------|
| ір      |      | show |                         | admin | -вывод ір ад-<br>реса      |
|         |      | set  | [ір адрес]              | admin | -ввод ір адре-<br>са       |
| gateway |      | show |                         | admin | -вывод адреса<br>шлюза     |
|         |      | set  | [ір адрес]              | admin | -ввод адреса<br>шлюза      |
| mac     |      |      |                         | admin | -вывод МАС<br>адреса       |
|         |      |      | [XX:XX:XX:<br>XX:XX:XX] | admin | -установка но-<br>вого МАС |

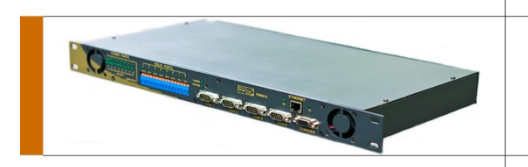

## Web интерфейс

Smartel имеет встроенный web интерфейс, доступный по умолчанию по адресу: <u>http://192.168.0.4</u>. Использование web интерфейса позволяет полнофункионально управлять всеми портами и настройками прибора.

#### Система меню web интерфейса smartel:

• Управление портами питания.

|                                 |                            | SMARTEL PW0                                                                    | 810                                          |                                                       |
|---------------------------------|----------------------------|--------------------------------------------------------------------------------|----------------------------------------------|-------------------------------------------------------|
| power port<br>control<br>rename | relay<br>control<br>rename | group<br><u>Control</u><br><u>rename</u><br>port assign<br><u>relay assign</u> | assign<br>port<br>relay<br>group<br>terminal | <u>user</u><br><u>Network</u><br><u>COM</u><br>LogOut |

user root admin

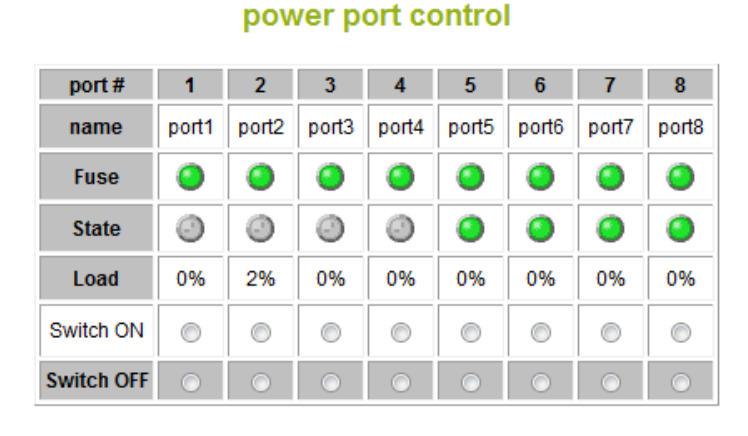

**Refresh** 

Apply

Включение и выключение портов осуществляется путем выбора радиокнопки под соответствующим портом

## SMARTEL PW0810

relay <u>control</u> rename group <u>control</u> <u>rename</u> port assign <u>relay assign</u>

<u>port</u> <u>relay</u> <u>qroup</u> <u>terminal</u>

assign

user root admin

#### power port control

| port #     | 1       | 2       | 3       | 4       | 5       | 6       | 7       | 8       |
|------------|---------|---------|---------|---------|---------|---------|---------|---------|
| name       | port1   | port2   | port3   | port4   | port5   | port6   | port7   | port8   |
| Fuse       | ۲       | 0       | 0       | 0       | 0       | ۲       | 0       | 0       |
| State      | 0       | 0       | 0       | 0       | ۲       | 0       | ۲       | ۲       |
| Load       | 0%      | 2%      | 0%      | 0%      | 0%      | 0%      | 0%      | 0%      |
| Switch ON  | $\odot$ | ٢       | $\odot$ | $\odot$ | $\odot$ | $\odot$ | $\odot$ | $\odot$ |
| Switch OFF | ۲       | $\odot$ | $\odot$ | $\odot$ | $\odot$ | ۲       | $\odot$ | $\odot$ |

Refresh

Apply

и последующим нажатием на кнопку «Apply». Также в строке «Load» графически указана загрузка каждого порта питания.

## SMARTEL PW0810

relay control rename

group <u>control</u> <u>rename</u> port assign <u>relay assign</u>

assign <u>port</u> <u>relay</u> <u>group</u> <u>terminal</u>

user root admin

#### power port control

| port #     | 1       | 2          | 3          | 4       | 5       | 6       | 7          | 8       |
|------------|---------|------------|------------|---------|---------|---------|------------|---------|
| name       | port1   | port2      | port3      | port4   | port5   | port6   | port7      | port8   |
| Fuse       | ۲       | 0          | 0          | 0       | 0       | 0       | 0          | ۲       |
| State      | 0       | 0          | 0          | 0       | 0       | 0       | 0          | ۲       |
| Load       | 0%      | 2%         | 0%         | 0%      | 0%      | 0%      | 0%         | 0%      |
| Switch ON  | $\odot$ | $\bigcirc$ | $\bigcirc$ | $\odot$ | $\odot$ | $\odot$ | $\bigcirc$ | $\odot$ |
| Switch OFF | $\odot$ | $\odot$    | $\odot$    | $\odot$ | $\odot$ | $\odot$ | $\odot$    | $\odot$ |

**Refresh** 

Apply

• Переименование портов питания.

Каждому порту питания может быть присвоено символьное имя.

Для назначения порту имени нужно написать имя порта латинскими буквами в соответствующем столбце

| group assign<br>power port relay <u>control</u> port <u>user</u><br>control control rename relay <u>Network</u>                                      |                                 |                                                       | SMARTEL PW0                                               | 810                                          |                                                       |
|----------------------------------------------------------------------------------------------------|---------------------------------|-------------------------------------------------------|-----------------------------------------------------------|----------------------------------------------|-------------------------------------------------------|
| rename rename <u>control</u> <u>COM</u><br>rename <u>rename</u> <u>port assign</u> <u>group</u> <u>LogOut</u><br><u>relay assign</u> <u>terminal</u> | power port<br>control<br>rename | <mark>relay</mark><br><u>control</u><br><u>rename</u> | group<br>control<br>rename<br>port assign<br>relay assign | assign<br>port<br>relay<br>group<br>terminal | <u>user</u><br><u>Network</u><br><u>COM</u><br>LogOut |

user root admin

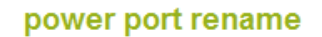

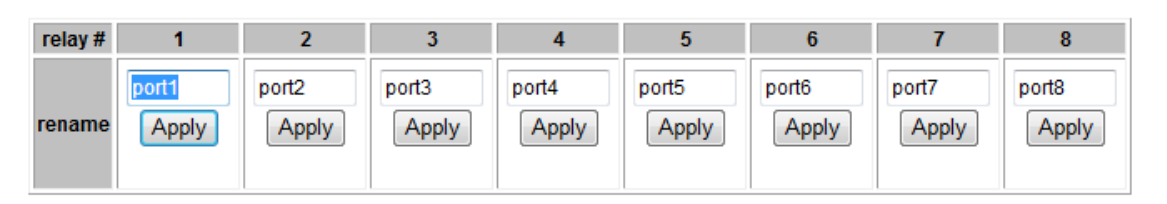

**Refresh** 

## и нажать кнопку «Apply».

|                                 |                                   | SMARTEL PW0                                                                    | 810                                          |                                                       |
|---------------------------------|-----------------------------------|--------------------------------------------------------------------------------|----------------------------------------------|-------------------------------------------------------|
| power port<br>control<br>rename | relay<br><u>control</u><br>rename | group<br><u>control</u><br><u>rename</u><br>port assign<br><u>relay assign</u> | assign<br>port<br>relay<br>group<br>terminal | <u>user</u><br><u>Network</u><br><u>COM</u><br>LogOut |

user root admin

### power port rename

| relay # | 1      | 2     | 3     | 4     | 5     | 6     | 7     | 8     |
|---------|--------|-------|-------|-------|-------|-------|-------|-------|
| rename  | router | port2 | port3 | port4 | port5 | port6 | port7 | port8 |
|         | Apply  | Apply | Apply | Apply | Apply | Apply | Apply | Apply |

### **Refresh**

• Управление реле.

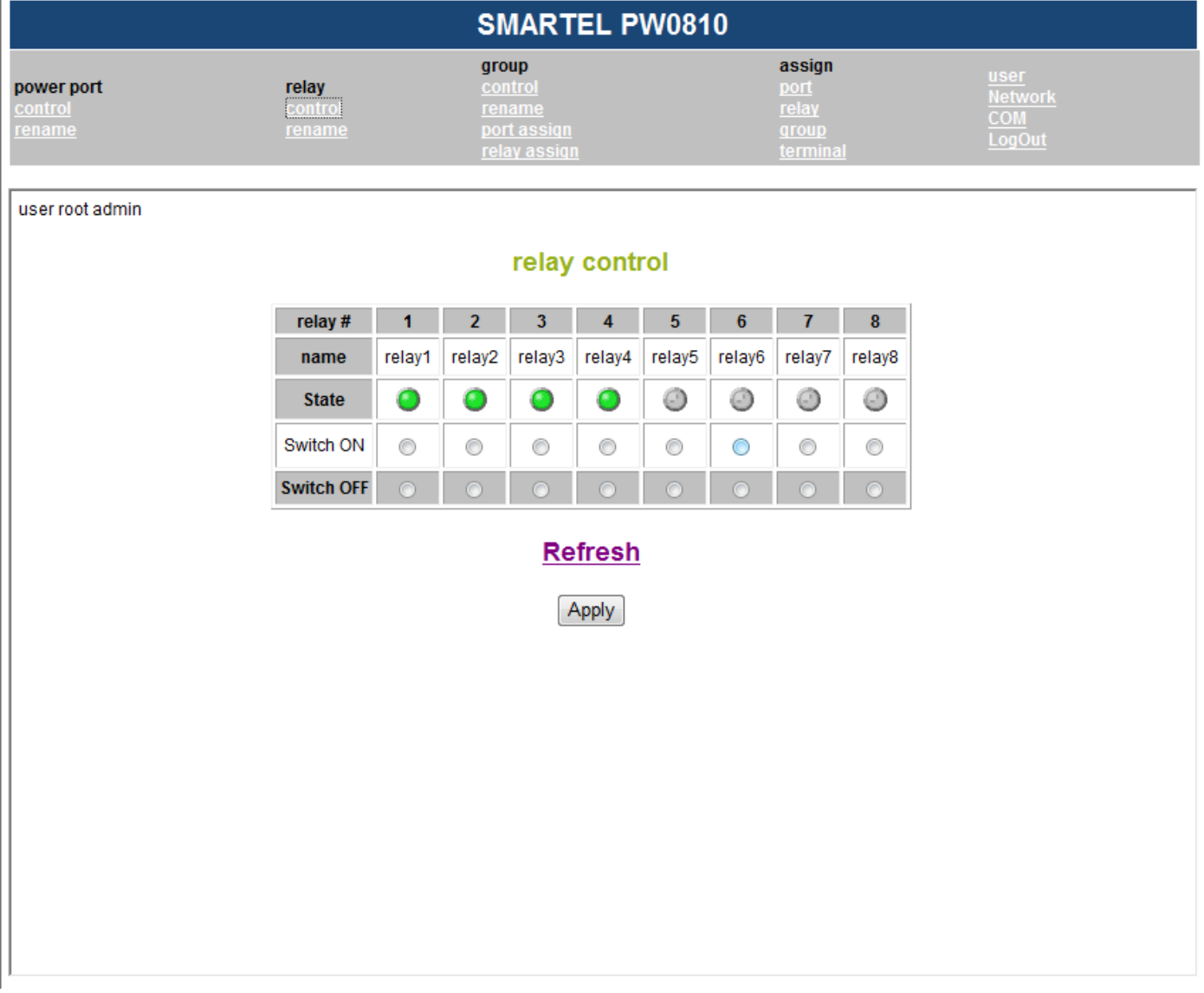

Замыкание и размыкание реле осуществляется путем выбора радиокнопки под соответствующим портом

## SMARTEL PW0810

relay <u>control</u> rename group <u>control</u> <u>rename</u> port assign relay assign assign <u>port</u> <u>relay</u> <u>group</u> terminal

<u>user</u> Netwo COM LogOu

user root admin

### relay control

| relay #    | 1       | 2       | 3       | 4       | 5       | 6       | 7       | 8       |
|------------|---------|---------|---------|---------|---------|---------|---------|---------|
| name       | relay1  | relay2  | relay3  | relay4  | relay5  | relay6  | relay7  | relay8  |
| State      | 0       | 0       | 0       | 0       | 0       | 9       | 0       | 9       |
| Switch ON  | $\odot$ | 0       | 0       | $\odot$ | 0       | 0       | $\odot$ | $\odot$ |
| Switch OFF | $\odot$ | $\odot$ | $\odot$ | $\odot$ | $\odot$ | $\odot$ | $\odot$ | $\odot$ |

**Refresh** 

Apply

и последующим нажатием на кнопку «Apply».

## SMARTEL PW0810

power port <u>control</u> rename relay <u>control</u> <u>rename</u> group <u>control</u> <u>rename</u> port assign <u>relay assign</u> assign <u>port</u> <u>relay</u> <u>group</u> <u>terminal</u>

<u>user</u> <u>Networ</u> <u>COM</u> LogOu

user root admin

### relay control

| relay #    | 1       | 2       | 3       | 4       | 5       | 6       | 7       | 8       |
|------------|---------|---------|---------|---------|---------|---------|---------|---------|
| name       | relay1  | relay2  | relay3  | relay4  | relay5  | relay6  | relay7  | relay8  |
| State      | ۲       | 0       | ۲       | ۲       | 0       | ۲       | 9       | 0       |
| Switch ON  | 0       | 0       | 0       | 0       | 0       | 0       |         | 0       |
| Switch OFF | $\odot$ | $\odot$ | $\odot$ | $\odot$ | $\odot$ | $\odot$ | $\odot$ | $\odot$ |

**Refresh** 

Apply

• Переименование реле.

Каждому реле может быть присвоено символьное имя.

Для назначения реле имени нужно написать имя порта латинскими буквами в соответствующем столбце и нажать кнопку «Apply».

|                                        |         |                 |                              | SM                                                                | ARTEL I                                            | PW0810          |                                             |                 |                                                       |  |
|----------------------------------------|---------|-----------------|------------------------------|-------------------------------------------------------------------|----------------------------------------------------|-----------------|---------------------------------------------|-----------------|-------------------------------------------------------|--|
| power port<br><u>control</u><br>rename |         | re<br>Co<br>te  | <b>lay</b><br>Introl<br>name | grou<br><u>cont</u><br><u>rena</u><br><u>port</u><br><u>relay</u> | p<br><u>rol</u><br><u>me</u><br>assiqn<br>/ assiqn |                 | assign<br>port<br>relay<br>group<br>termina | 1               | <u>user</u><br><u>Network</u><br><u>COM</u><br>LogOut |  |
| user root ad                           | Imin    |                 |                              |                                                                   |                                                    |                 |                                             |                 |                                                       |  |
|                                        |         |                 |                              | rela                                                              | ay port re                                         | ename           |                                             |                 |                                                       |  |
|                                        | Relay # | 1               | 2                            | 3                                                                 | 4                                                  | 5               | 6                                           | 7               | 8                                                     |  |
|                                        | rename  | relay1<br>Apply | relay2<br>Apply              | relay3<br>Apply                                                   | relay4<br>Apply                                    | relay5<br>Apply | relay6<br>Apply                             | relay7<br>Apply | relay8<br>Apply                                       |  |
|                                        |         |                 | 1                            |                                                                   | <u>Refres</u>                                      | <u>h</u>        | 1                                           | 1               |                                                       |  |

• Групповое управление портами питания и реле.

Для того чтобы установит группы портов питания и реле в предустановленные состояния, нужно выбрать радиокнопку под соответствующей группой и нажать кнопку «Apply». Всего предустановленных состояний может быть 8.

|                                 |                            | SMARTEL PW0                                              | 810                                          |                                                       |
|---------------------------------|----------------------------|----------------------------------------------------------|----------------------------------------------|-------------------------------------------------------|
| power port<br>control<br>rename | relay<br>control<br>rename | group<br>contro<br>rename<br>port assign<br>relay assign | assign<br>port<br>relay<br>group<br>terminal | <u>user</u><br><u>Network</u><br><u>COM</u><br>LogOut |

user root admin

#### group control

| group #       | 1                    | 2                    | 3                    | 4                    | 5                    | 6                    | 7                    | 8                    |
|---------------|----------------------|----------------------|----------------------|----------------------|----------------------|----------------------|----------------------|----------------------|
| name          | group1               | group2               | group3               | group4               | group5               | group6               | group7               | group8               |
| port<br>relay | 11111111<br>11111111 | 11111111<br>11111111 | 11111111<br>11111111 | 11111111<br>11111111 | 11111111<br>11111111 | 11111111<br>11111111 | 11111111<br>11111111 | 11111111<br>11111111 |
| Switch ON     | 0                    | 0                    | 0                    | 0                    | 0                    | 0                    | 0                    | 0                    |
| Switch OFF    | 0                    | $\odot$              | $\odot$              | $\odot$              | $\odot$              | $\odot$              | $\odot$              | $\odot$              |

**Refresh** 

Apply

• Назначение состояний (включено или выключено) портов питания группам.

Для того, чтобы назначить состояние портов питания определенной группе нужно выставить галочки в строке группы и нажать кнопку «Apply».

|                                 |                                          | SMARTEL PW0                                                             | 810                                          |                                                       |
|---------------------------------|------------------------------------------|-------------------------------------------------------------------------|----------------------------------------------|-------------------------------------------------------|
| power port<br>control<br>rename | relay<br><u>control</u><br><u>rename</u> | group<br><u>control</u><br>rename<br>port assign<br><u>relay assign</u> | assign<br>port<br>relay<br>group<br>terminal | <u>user</u><br><u>Network</u><br><u>COM</u><br>LogOut |

group assign power

#### user root admin

| group   port # | 1        | 2        | 3        | 4        | 5        | 6        | 7        | 8        |       |
|----------------|----------|----------|----------|----------|----------|----------|----------|----------|-------|
| 1<br>group1    | <b>V</b> | <b>V</b> | <b>V</b> | <b>V</b> | <b>V</b> | <b>V</b> | <b>V</b> | <b>V</b> | Apply |
| 2<br>group2    | <b>V</b> | <b>V</b> | <b>V</b> | <b>V</b> | <b>V</b> | <b>V</b> | <b>V</b> | <b>V</b> | Apply |
| 3<br>group3    | <b>V</b> | <b>V</b> | <b>V</b> | <b>V</b> | <b>V</b> | <b>V</b> | <b>V</b> | <b>V</b> | Apply |
| 4<br>group4    | <b>V</b> |          |          | <b>V</b> |          |          | <b>V</b> | <b>V</b> | Apply |
| 5<br>group5    |          |          |          | <b>V</b> |          |          |          | <b>V</b> | Apply |
| 6<br>group6    | <b>V</b> | <b>V</b> | <b>V</b> | <b>V</b> | <b>V</b> | <b>V</b> | <b>V</b> | <b>V</b> | Apply |
| 7<br>group7    |          | <b>V</b> | <b>V</b> | <b>V</b> | <b>V</b> | <b>V</b> | <b>V</b> | <b>V</b> | Apply |
| 8<br>group8    | <b>V</b> | <b>V</b> | <b>V</b> | <b>V</b> |          | <b>V</b> | <b>V</b> | <b>V</b> | Apply |

**Refresh** 

• Назначение состояний (замкнуто или разомкнуто) реле группам.

|                                               |                                   |          | SN                                  | IAR                                           | TEL      | . PV      | /081     | 10       |                               |                                  |                                                       |
|-----------------------------------------------|-----------------------------------|----------|-------------------------------------|-----------------------------------------------|----------|-----------|----------|----------|-------------------------------|----------------------------------|-------------------------------------------------------|
| power port<br><u>control</u><br><u>rename</u> | relay<br><u>control</u><br>rename |          | groi<br>con<br>rena<br>port<br>rela | up<br><u>trol</u><br>ame<br>t assio<br>v assi | in<br>an |           |          |          | as<br>po<br>rel<br>gre<br>ter | sign<br>rt<br>ay<br>oup<br>minal | <u>user</u><br><u>Network</u><br><u>COM</u><br>LogOut |
| user root admin                               |                                   |          |                                     |                                               |          |           |          |          |                               |                                  |                                                       |
|                                               |                                   |          | gro                                 | oup                                           | assi     | gn r      | elay     |          |                               |                                  |                                                       |
|                                               | group   relay #                   | 1        | 2                                   | 3                                             | 4        | 5         | 6        | 7        | 8                             |                                  |                                                       |
|                                               | 1<br>group1                       | <b>V</b> | <b>V</b>                            | <b>V</b>                                      | <b>V</b> | <b>V</b>  | <b>V</b> | <b>V</b> | <b>V</b>                      | Apply                            |                                                       |
|                                               | 2<br>group2                       |          |                                     |                                               |          |           | <b>V</b> |          |                               | Apply                            |                                                       |
|                                               | 3<br>group3                       | <b>V</b> |                                     |                                               |          |           | <b>V</b> |          |                               | Apply                            |                                                       |
|                                               | 4<br>group4                       | <b>V</b> | <b>V</b>                            | <b>V</b>                                      | <b>V</b> | <b>V</b>  | <b>V</b> | <b>V</b> | <b>V</b>                      | Apply                            |                                                       |
|                                               | 5<br>group5                       | <b>V</b> |                                     |                                               |          |           | <b>V</b> |          |                               | Apply                            |                                                       |
|                                               | 6<br>group6                       |          |                                     | <b>V</b>                                      | <b>V</b> |           |          | <b>V</b> | <b>V</b>                      | Apply                            |                                                       |
|                                               | 7<br>group7                       | <b>V</b> | <b>V</b>                            | <b>V</b>                                      | <b>V</b> | <b>V</b>  | <b>V</b> | <b>V</b> | <b>V</b>                      | Apply                            |                                                       |
|                                               | 8<br>group8                       | <b>V</b> | <b>V</b>                            | <b>V</b>                                      | <b>V</b> | <b>V</b>  | <b>V</b> | <b>V</b> | <b>V</b>                      | Apply                            |                                                       |
|                                               |                                   |          |                                     | R                                             | efre     | <u>sh</u> |          |          |                               |                                  | -                                                     |

Для того, чтобы назначить состояние реле определенной группе нужно выставить галочки в строке группы и нажать кнопку «Apply».

### • Переименование групп.

|                                 |         |                       |                      | SM                                    | ARTEL                                | PW0810          |                                             |                 |                                                       |  |
|---------------------------------|---------|-----------------------|----------------------|---------------------------------------|--------------------------------------|-----------------|---------------------------------------------|-----------------|-------------------------------------------------------|--|
| power port<br>control<br>rename |         | re<br><u>co</u><br>re | lay<br>ntrol<br>name | grou<br>cont<br>rena<br>port<br>relay | p<br>rol<br>me<br>assiqn<br>( assiqn |                 | assign<br>port<br>relay<br>group<br>termina | 1               | <u>user</u><br><u>Network</u><br><u>COM</u><br>LogOut |  |
| user root ad                    | min     |                       |                      |                                       |                                      |                 |                                             |                 |                                                       |  |
|                                 |         |                       |                      | g                                     | roup ren                             | ame             |                                             |                 |                                                       |  |
|                                 | group # | 1                     | 2                    | 3                                     | 4                                    | 5               | 6                                           | 7               | 8                                                     |  |
|                                 | rename  | group1<br>Apply       | group2<br>Apply      | group3<br>Apply                       | group4<br>Apply                      | group5<br>Apply | group6<br>Apply                             | group7<br>Apply | group8<br>Apply                                       |  |
|                                 |         |                       |                      |                                       | Refres                               | <u>h</u>        |                                             |                 |                                                       |  |

Каждой группе может быть присвоено символьное имя.

Для назначения группе имени нужно написать имя группы латинскими буквами в соответствующем столбце и нажать кнопку «Apply».

• Назначение прав управления портами питания пользователям.

|                                               |                                   |          | SI                                   | MAF                                              | RTE                 | L P\     | N08      | 10       |                          |                                         |   |                                         |  |
|-----------------------------------------------|-----------------------------------|----------|--------------------------------------|--------------------------------------------------|---------------------|----------|----------|----------|--------------------------|-----------------------------------------|---|-----------------------------------------|--|
| power port<br><u>control</u><br><u>rename</u> | relay<br><u>control</u><br>rename |          | gro<br>co<br>rei<br>po<br><u>rei</u> | oup<br><u>ntrol</u><br>name<br>rt assi<br>ay ass | i <u>qn</u><br>siqn |          |          |          | a<br>0<br>10<br>10<br>10 | ssign<br>ort<br>elay<br>roup<br>erminal |   | <u>user</u><br>Network<br>COM<br>LogOut |  |
| user root admin                               |                                   |          |                                      |                                                  |                     |          |          |          |                          |                                         |   |                                         |  |
|                                               |                                   |          | as                                   | sigi                                             | n po                | wer      | por      | t        |                          |                                         |   |                                         |  |
|                                               | user   port #                     | 1        | 2                                    | 3                                                | 4                   | 5        | 6        | 7        | 8                        |                                         |   |                                         |  |
|                                               | 1<br>root                         | <b>V</b> |                                      |                                                  | <b>V</b>            |          |          | <b>V</b> |                          | Apply                                   |   |                                         |  |
|                                               | 2<br>user2                        |          |                                      |                                                  |                     |          |          |          |                          | Apply                                   |   |                                         |  |
|                                               | 3<br>user3                        |          |                                      |                                                  |                     |          |          |          |                          | Apply                                   |   |                                         |  |
|                                               | 4<br>user4                        |          |                                      | <b>V</b>                                         | <b>V</b>            | <b>V</b> |          | <b>V</b> | <b>V</b>                 | Apply                                   |   |                                         |  |
|                                               | 5<br>user5                        |          |                                      | <b>V</b>                                         | <b>V</b>            | <b>V</b> |          | <b>V</b> | <b>V</b>                 | Apply                                   |   |                                         |  |
|                                               | 6<br>user6                        | <b>V</b> | <b>V</b>                             | <b>V</b>                                         | <b>V</b>            | <b>V</b> | <b>V</b> | <b>V</b> | <b>V</b>                 | Apply                                   |   |                                         |  |
|                                               | 7<br>user7                        | <b>V</b> | <b>V</b>                             | <b>V</b>                                         | <b>V</b>            | <b>V</b> | <b>V</b> | <b>V</b> | <b>V</b>                 | Apply                                   |   |                                         |  |
|                                               | 8<br>user8                        | <b>V</b> | <b>V</b>                             | <b>V</b>                                         | <b>V</b>            | <b>V</b> | <b>V</b> | <b>V</b> | <b>V</b>                 | Apply                                   |   |                                         |  |
|                                               |                                   |          |                                      | F                                                | Refr                | esh      |          |          |                          |                                         | а |                                         |  |

Разграничение прав доступа к управлению портами питания, позволяет дать возможность пользователям и системным администраторам управлять питанием и доступом только к тому оборудованию, которое находится в его зоне ответственности.

Поставьте галочки в столбцах указывающих номер порта напротив пользователя и нажмите кнопку «Apply».

| • H | азначение | прав | управления | портами | реле | пользователям |
|-----|-----------|------|------------|---------|------|---------------|
|-----|-----------|------|------------|---------|------|---------------|

|                                 |                                   |          | SI                                      | MAR                                              | TEI              | L PV     | V08      | 10       |                             |                                      |                                                       |
|---------------------------------|-----------------------------------|----------|-----------------------------------------|--------------------------------------------------|------------------|----------|----------|----------|-----------------------------|--------------------------------------|-------------------------------------------------------|
| power port<br>control<br>rename | relay<br><u>control</u><br>rename |          | gra<br><u>coi</u><br>ren<br>poi<br>reli | pup<br><u>ntrol</u><br>iame<br>rt assi<br>ay ass | <u>qn</u><br>iqn |          |          |          | as<br><u>po</u><br>re<br>te | asign<br>Ort<br>Hay<br>Oup<br>rminal | <u>user</u><br><u>Network</u><br><u>COM</u><br>LogOut |
|                                 |                                   |          |                                         | ass                                              | ign              | rela     | у        |          |                             |                                      |                                                       |
|                                 | user   relay #                    | 1        | 2                                       | 3                                                | 4                | 5        | 6        | 7        | 8                           |                                      |                                                       |
|                                 | 1<br>root                         |          | <b>V</b>                                | <b>V</b>                                         |                  | <b>V</b> | <b>V</b> |          | <b>V</b>                    | Apply                                |                                                       |
|                                 | 2<br>user2                        | <b>V</b> |                                         |                                                  |                  | <b>V</b> | <b>V</b> | <b>V</b> | <b>V</b>                    | Apply                                |                                                       |
|                                 | 3<br>user3                        | <b>V</b> | <b>V</b>                                | <b>V</b>                                         | <b>V</b>         |          |          |          |                             | Apply                                |                                                       |
|                                 | 4<br>user4                        | <b>V</b> | <b>V</b>                                | <b>V</b>                                         | <b>V</b>         | <b>V</b> | <b>V</b> |          |                             | Apply                                |                                                       |
|                                 | 5<br>user5                        | <b>V</b> | <b>V</b>                                | <b>V</b>                                         | <b>V</b>         | <b>V</b> | <b>V</b> | <b>V</b> | <b>V</b>                    | Apply                                |                                                       |
|                                 | 6<br>user6                        | <b>V</b> | <b>V</b>                                | <b>V</b>                                         | <b>V</b>         | <b>V</b> | <b>V</b> | <b>V</b> | <b>V</b>                    | Apply                                |                                                       |
|                                 | 7<br>user7                        | <b>V</b> |                                         |                                                  |                  |          |          |          |                             | Apply                                |                                                       |
|                                 | 8<br>user8                        | <b>V</b> |                                         | <b>V</b>                                         | <b>V</b>         | <b>V</b> |          | <b>V</b> | <b>V</b>                    | Apply                                |                                                       |
|                                 |                                   |          |                                         | F                                                | Refre            | esh      |          |          |                             |                                      |                                                       |

Разграничение прав доступа к управлению портами реле, позволяет дать возможность пользователям и системным администраторам управлять реле и доступом только к тому оборудованию, которое находится в его зоне ответственности.

Поставьте галочки в столбцах указывающих номер порта реле напротив пользователя и нажмите кнопку «Apply».

• Назначение прав управления группами пользователям.

|                                               |                                          |          | SN                                             | IAR                                            | TEL              | . PV      | V08 <sup>,</sup> | 10       |                              |                                    |  |
|-----------------------------------------------|------------------------------------------|----------|------------------------------------------------|------------------------------------------------|------------------|-----------|------------------|----------|------------------------------|------------------------------------|--|
| power port<br><u>control</u><br><u>rename</u> | relay<br><u>control</u><br><u>rename</u> |          | gro<br><u>con</u><br><u>ren</u><br>por<br>rela | up<br><u>trol</u><br>ame<br>t assic<br>iy assi | <u>in</u><br>ign |           |                  |          | as<br>po<br>rei<br>gr<br>ter | sign<br>rt<br>lay<br>oup<br>rminal |  |
| user root admin                               |                                          |          |                                                |                                                |                  |           |                  |          |                              |                                    |  |
|                                               |                                          |          |                                                | assi                                           | ign g            | grou      | р                |          |                              |                                    |  |
|                                               | user   group #                           | 1        | 2                                              | 3                                              | 4                | 5         | 6                | 7        | 8                            |                                    |  |
|                                               | 1<br>root                                | <b>V</b> | <b>V</b>                                       | <b>V</b>                                       | <b>V</b>         | <b>V</b>  | <b>V</b>         | <b>V</b> | <b>V</b>                     | Apply                              |  |
|                                               | 2<br>user2                               |          | <b>V</b>                                       | <b>V</b>                                       | <b>V</b>         | <b>V</b>  | <b>V</b>         |          | <b>V</b>                     | Apply                              |  |
|                                               | 3<br>user3                               |          | <b>V</b>                                       | <b>V</b>                                       | <b>V</b>         | <b>V</b>  | <b>V</b>         |          | <b>V</b>                     | Apply                              |  |
|                                               | 4<br>user4                               | <b>V</b> | <b>V</b>                                       | <b>V</b>                                       | <b>V</b>         | <b>V</b>  | <b>V</b>         |          | <b>V</b>                     | Apply                              |  |
|                                               | 5<br>user5                               | <b>V</b> | <b>V</b>                                       | <b>V</b>                                       | <b>V</b>         | <b>V</b>  | <b>V</b>         | <b>V</b> | <b>V</b>                     | Apply                              |  |
|                                               | 6<br>user6                               | <b>V</b> |                                                |                                                | <b>V</b>         | <b>V</b>  | <b>V</b>         | <b>V</b> | <b>V</b>                     | Apply                              |  |
|                                               | 7<br>user7                               |          |                                                |                                                |                  |           |                  | <b>V</b> |                              | Apply                              |  |
|                                               | 8<br>user8                               | <b>V</b> |                                                |                                                |                  | <b>V</b>  | <b>V</b>         | <b>V</b> | <b>V</b>                     | Apply                              |  |
|                                               |                                          |          |                                                | R                                              | efre             | <u>sh</u> |                  |          |                              |                                    |  |
| 1                                             |                                          |          |                                                |                                                |                  |           |                  |          |                              |                                    |  |

Возможно задать разрешения пользователям управлять определенными группами включения портов питания и реле, для этого поставьте галочки в столбцах указывающих номер группы на против пользователя и нажмите кнопку «Apply».

#### • Назначение прав управления СОМ портами RS232 пользователям.

|                                 |                            | SMARTEL PW0810                                            |                                              |                                              |  |  |  |  |
|---------------------------------|----------------------------|-----------------------------------------------------------|----------------------------------------------|----------------------------------------------|--|--|--|--|
| power port<br>control<br>rename | relay<br>control<br>rename | group<br>control<br>rename<br>port assign<br>relay assign | assign<br>port<br>relay<br>group<br>terminal | user<br>Free<br>Network<br>control<br>LogOut |  |  |  |  |

user root

#### assign terminal

| user   terminal # | 1 | 2        | 3 | 4 | 5 | 6 | 7 | 8 |       |
|-------------------|---|----------|---|---|---|---|---|---|-------|
| 1<br>root         | ম | ব        | ঘ | - |   |   |   |   | Apply |
| 2<br>user2        | • | ব        | N |   |   |   |   |   | Apply |
| 3<br>user3        | 2 | 2        | ঘ |   |   |   |   |   | Apply |
| 4<br>user4        | 2 | V        | • |   |   |   |   |   | Apply |
| 5<br>user5        | 2 | <b>N</b> | ন | - |   |   |   |   | Apply |
| 6<br>user6        | ব | ঘ        | ঘ | - |   |   |   |   | Apply |
| 7<br>user7        | ঘ | ঘ        | ঘ | 9 |   |   |   |   | Apply |
| 8<br>user8        | ঘ | ব        | ন | • |   |   |   |   | Apply |

Возможно задать разрешения пользователям управлять определенными портами RS232, для этого поставьте галочки в столбцах указывающих номер порта на против пользователя и нажмите кнопку «Apply». В различных моделях приборов используется разное количество портов, поэтому некоторые номера портов могут не использоваться.

• Сетевые настройки.

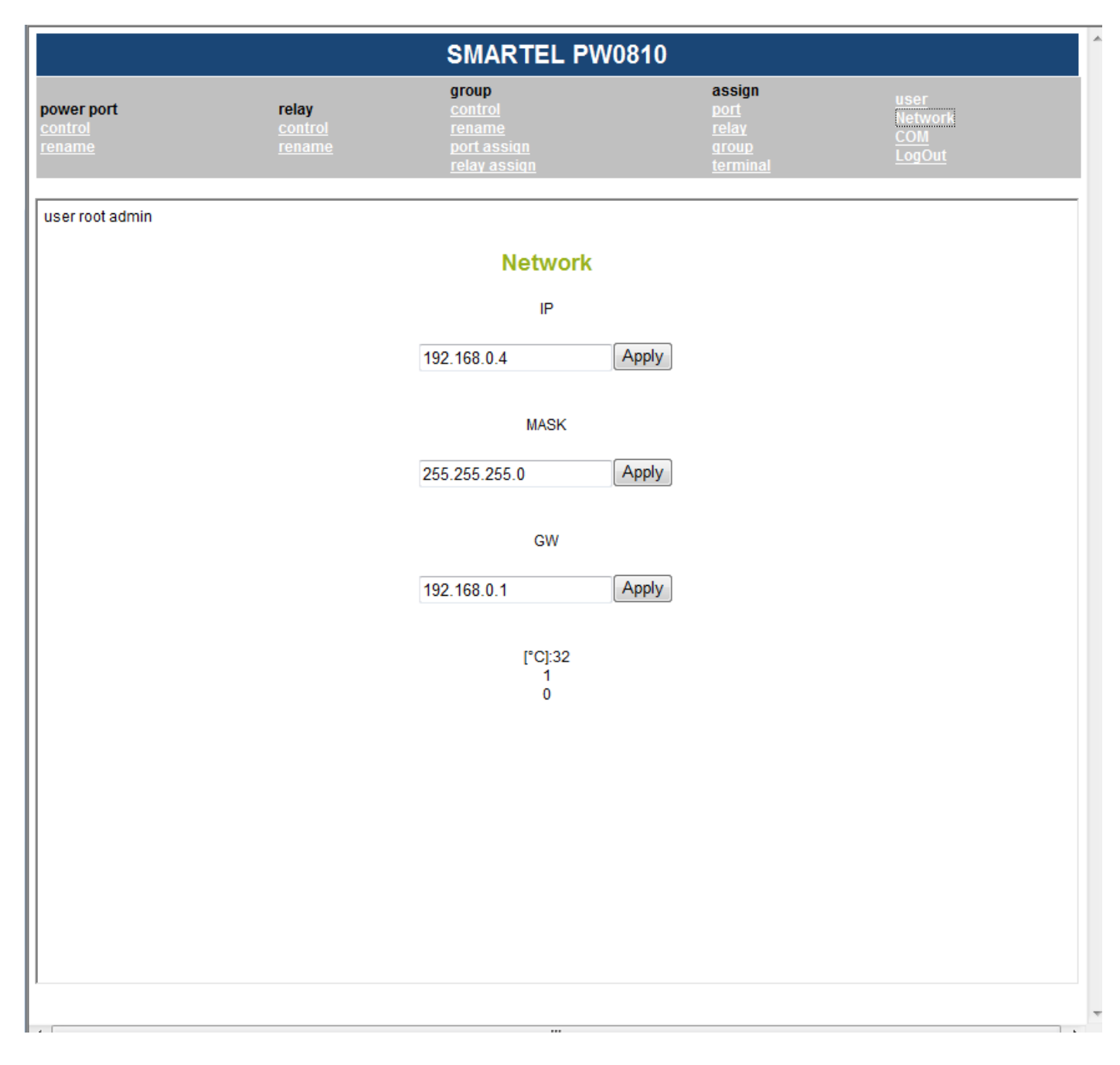

В поле «IP» задается IP — адрес устройства.

В поле «MASK» - маска подсети.

В поле «GW» - задается адрес шлюза.

Для подтверждения нажмите кнопку «Apply».

### • Скорость СОМ портов.

| SMARTEL PW0810                                |                                          |                                                                                |       |                                              |                                         |  |  |  |
|-----------------------------------------------|------------------------------------------|--------------------------------------------------------------------------------|-------|----------------------------------------------|-----------------------------------------|--|--|--|
| power port<br><u>control</u><br><u>rename</u> | relay<br><u>control</u><br><u>rename</u> | group<br><u>control</u><br><u>rename</u><br>port assign<br><u>relay assign</u> |       | assign<br>port<br>relay<br>group<br>terminal | <u>user</u><br>Network<br>COM<br>LogOut |  |  |  |
| user root admin                               |                                          |                                                                                |       |                                              |                                         |  |  |  |
|                                               |                                          | COM                                                                            |       |                                              |                                         |  |  |  |
|                                               |                                          | COM1                                                                           |       |                                              |                                         |  |  |  |
|                                               |                                          | 19200                                                                          | Apply |                                              |                                         |  |  |  |
|                                               |                                          | COM2                                                                           |       |                                              |                                         |  |  |  |
|                                               |                                          | 19200                                                                          | Apply |                                              |                                         |  |  |  |
|                                               |                                          | COM3                                                                           |       |                                              |                                         |  |  |  |
|                                               |                                          | 19200                                                                          | Apply |                                              |                                         |  |  |  |
|                                               |                                          | COM4                                                                           |       |                                              |                                         |  |  |  |
|                                               |                                          | 19200                                                                          | Apply |                                              |                                         |  |  |  |
|                                               |                                          | MAIN                                                                           |       |                                              |                                         |  |  |  |
|                                               |                                          | 57600                                                                          | Apply |                                              |                                         |  |  |  |
|                                               |                                          |                                                                                |       |                                              |                                         |  |  |  |
|                                               |                                          |                                                                                |       |                                              |                                         |  |  |  |
|                                               |                                          |                                                                                |       |                                              |                                         |  |  |  |
| •                                             |                                          |                                                                                |       |                                              | •                                       |  |  |  |

В данном разделе можно задать скорости СОМ портов для синхронизации со скоростью подключаемых устройств, причем не смотря на то, что устройства могут работать на различных скоростях, через порт «MAIN» можно управлять любым портом поскольку прибор Smartel автоматически синхронизирует все порты с портом «MAIN».

## • Настойки пользователей.

| SMARTEL PW0810                 |                              |                         |                                                                   |                                                    |          |                                                                         |           |                                                |
|--------------------------------|------------------------------|-------------------------|-------------------------------------------------------------------|----------------------------------------------------|----------|-------------------------------------------------------------------------|-----------|------------------------------------------------|
| ver port<br><u>trol</u><br>ame | re<br><u>CC</u><br><u>re</u> | elay<br>ontrol<br>ename | grou<br><u>cont</u><br><u>rena</u><br><u>port</u><br><u>relay</u> | p<br><u>rol</u><br><u>me</u><br>assiqn<br>/ assiqn |          | assign<br><u>port</u><br><u>relay</u><br><u>group</u><br><u>termina</u> | <u>1</u>  | user<br><u>Networl</u><br><u>COM</u><br>LogOut |
| root admin                     |                              |                         |                                                                   |                                                    |          |                                                                         |           |                                                |
|                                |                              |                         |                                                                   | user con                                           | trol     |                                                                         |           |                                                |
| user#                          | 1                            | 2                       | 3                                                                 | 4                                                  | 5        | 6                                                                       | 7         | 8                                              |
|                                | root                         | user2                   | user3                                                             | user4                                              | user5    | user6                                                                   | user7     | user8                                          |
| renam                          | e Apply                      | Apply                   | Apply                                                             | Apply                                              | Apply    | Apply                                                                   | Apply     | Apply                                          |
|                                | admin 👻                      | admin 👻                 | user 👻                                                            | user 🔻                                             | view 👻   | view 👻                                                                  | disable 👻 | disable 👻                                      |
| Perm                           | Apply                        | Apply                   | Apply                                                             | Apply                                              | Apply    | Apply                                                                   | Apply     | Apply                                          |
|                                |                              |                         |                                                                   | Refres                                             | <u>h</u> | -                                                                       | -         |                                                |
|                                |                              |                         | use                                                               | r root pa                                          | ssword   |                                                                         |           |                                                |
|                                |                              |                         |                                                                   |                                                    | Apply    |                                                                         |           |                                                |
|                                |                              |                         |                                                                   |                                                    |          |                                                                         |           |                                                |
|                                |                              |                         |                                                                   |                                                    |          |                                                                         |           |                                                |
|                                |                              |                         |                                                                   |                                                    |          |                                                                         |           |                                                |
|                                |                              |                         |                                                                   |                                                    |          |                                                                         |           |                                                |
|                                |                              |                         |                                                                   |                                                    |          |                                                                         |           |                                                |
|                                |                              |                         |                                                                   |                                                    |          |                                                                         |           |                                                |
|                                |                              |                         |                                                                   |                                                    |          |                                                                         |           |                                                |
|                                |                              |                         |                                                                   |                                                    |          |                                                                         |           |                                                |

В данном разделе можно задать имена пользователей и права доступа.

Вход на Smartel по WEB интерфейсу.

| SMARTEL PW0810                  |                            |                                                                                                    |                                                                                                    |                                                   |                                              |  |  |  |
|---------------------------------|----------------------------|----------------------------------------------------------------------------------------------------|----------------------------------------------------------------------------------------------------|---------------------------------------------------|----------------------------------------------|--|--|--|
| power port<br>control<br>rename | relay<br>control<br>rename | group<br>control<br>rename<br>port assign<br>relay assign                                                                                                    | a                                                                                                    | nssign<br>port<br>relay<br>group<br>terminal      | user<br>Free<br>Network<br>control<br>LogOut |  |  |  |
|                                 |                            | Подключение к 192.1<br>Для входа на сервер 19<br>NeedPassword нужны и<br>Предупреждение: Серв<br>пользователь и пароля<br>(будет выполнена обыч<br>Пользователь:<br>Пароль: | 68.35.20<br>92.168.35.20 по адрес<br>мя пользователя и пар<br>зер требует передачи<br>чная проверка подлии<br>7 root<br>Сохранить пароль | ? Х<br>роль.<br>1 имени<br>соединение<br>иности). |                                              |  |  |  |
|                                 |                            |                                                                                                    | ок                                                                                                    | Отмена                                            |                                              |  |  |  |

При входе на прибор Smartel, система запрашивает авторизацию. Введите Ваш логин и пароль.

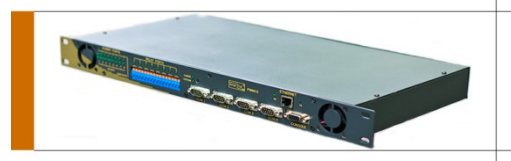

#### Настойки прибора по умолчанию.

Параметры разъема MAIN по умолчанию 9,600 bps, 8 data, no parity, 1 stop bit (9600,8,n,1).

COM1 – COM4: 19,200 bps

Доступ по умолчанию: Логин: root Пароль: pass1

Логин: user2 Пароль: pass2 Логин: user3 Пароль: pass3 Логин: user4 Пароль: pass4 Логин: user5 Пароль: pass5 Логин: user6 Пароль: pass6 Логин: user7 Пароль: pass7 Логин: user8 Пароль: pass8

IP-192.168.0.4 MASK-255.255.255.0 GW-192.168.0.1

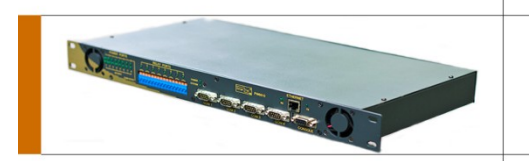

#### Обновление прошивки (пошагово) на примере использования HyperTerminal

Войдите в устройство по СОМ порту с правами администратора, затем введите команду boot.

Обратите внимание, что прошивка осуществляется только на скорости 57600, и Вам, возможно, после ввода команды boot, потребуется сменить скорость COM порта на 57600, поскольку устройство автоматически переключится на эту скорость.

| 2 - HyperTerminal                                                                                                    |  |
|----------------------------------------------------------------------------------------------------|--|
| Eile Edit View Call Iransfer Help                                                                                                    |  |
|                                                                                                    |  |
| <pre> COR 100 000 000 00000 000 123 00123 101 047 25903 053 R\$ 057 107 168 032 L013 T 000 040 00040 R 000 040 00040 TWI 001 T 000 000 00000 R 125 219 32219 TIM 141 145 36241 I 006 00000100 User:root password:pass1 PW0810@root#bootR-*S Warning! The begin of upload will automatically Erase current Firmware You can start 'Xmodem uploading' NOW</pre> |  |
| Connected 7:03:01 Auto detect 57600 8-N-1 SCROLL CAPS NUM Capture Print echo                                                                                                    |  |

Как только устройство выведет в консоль приглашение к обновлению прошивки, приступайте к выбору файла обновленной прошивки на загрузку.

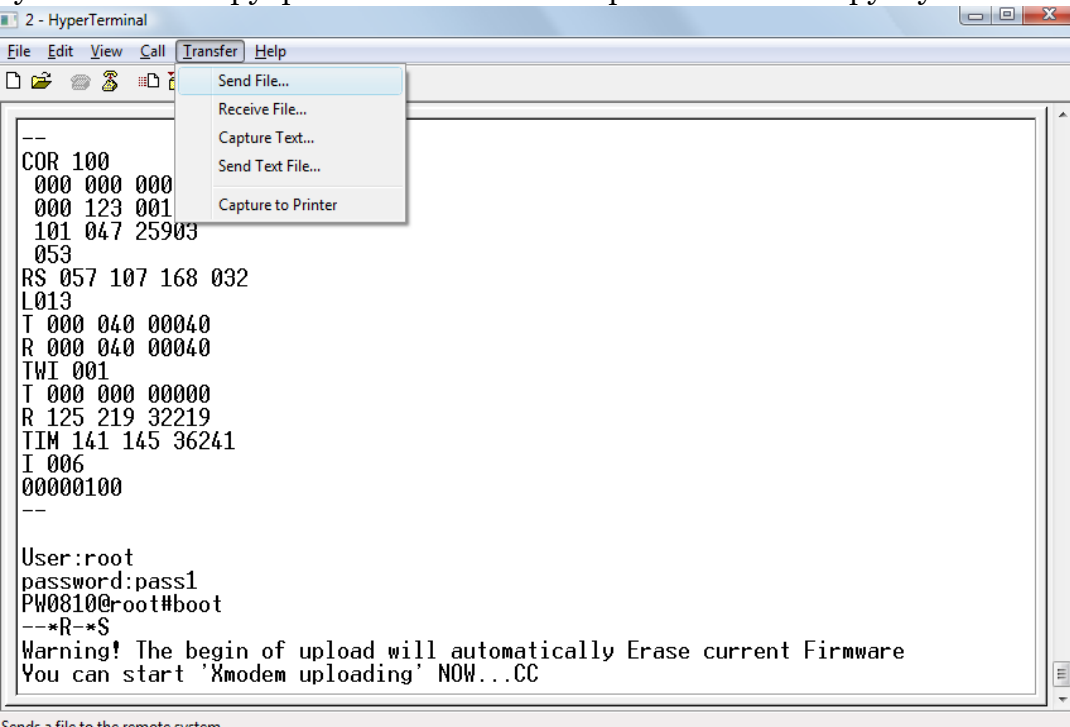

Sends a file to the remote system

Выберите файл и укажите тип передачи данных "Xmodem", нажмите кнопку отправки.

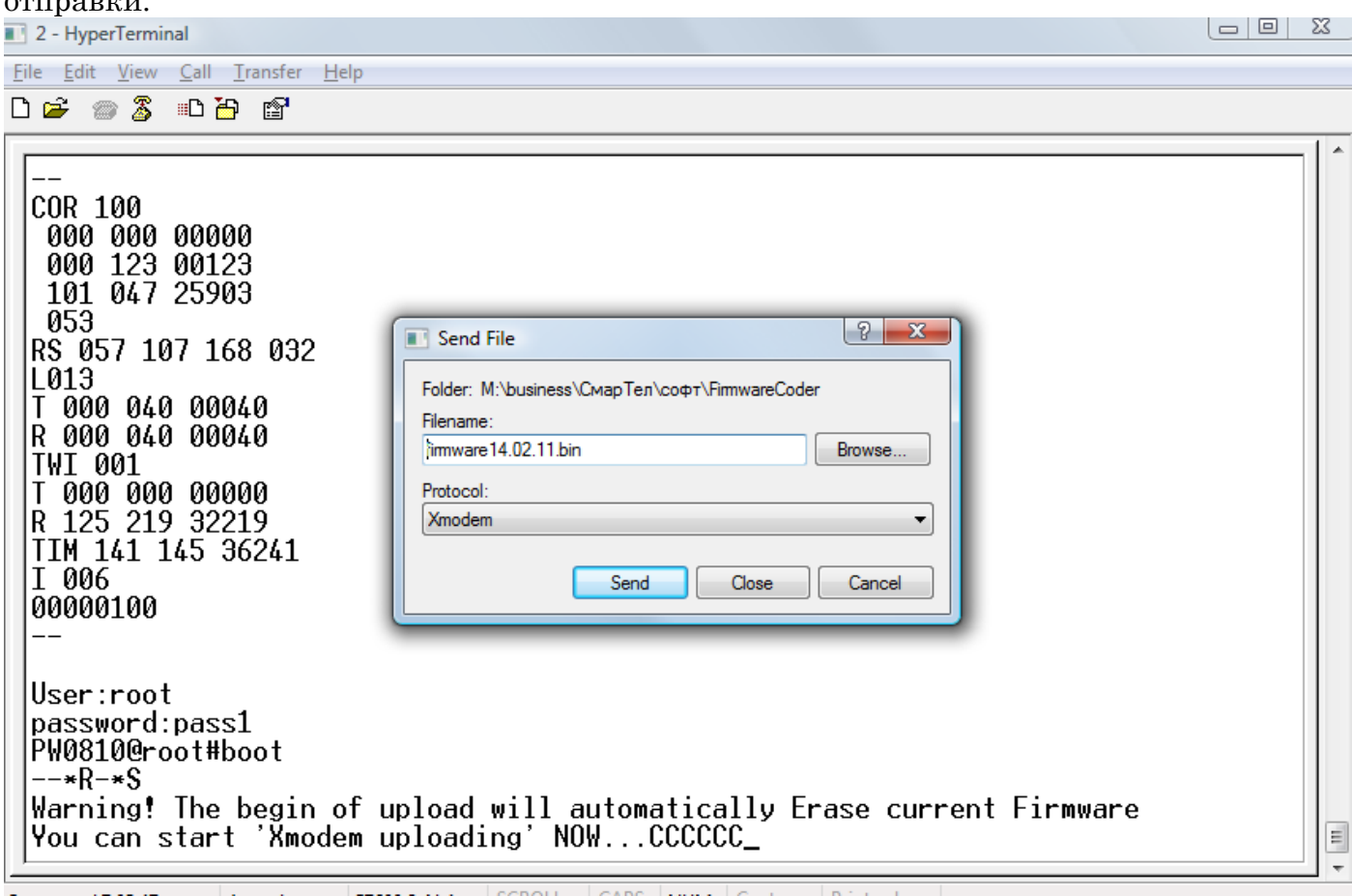

Начнется процесс загрузки.

| 2 - HyperTerminal <u>File Edit View Call Transfer</u> <sup>→</sup> <sup>→</sup> <sup>→</sup> <sup>→</sup> <sup>→</sup> <sup>→</sup> <sup>→</sup> <sup>→</sup> <sup>→</sup> <sup>→</sup> <sup>→</sup> | <u>H</u> elp      |                    |                    |                  |                      |          |   |
|----------------------------------------------------------------------------------------------------|-------------------|--------------------|--------------------|------------------|----------------------|----------|---|
| COR 100<br>000 000 000000                                                                                                    | Xmodem fi         | le send for 2      |                    |                  |                      |          |   |
| 101 047 25903                                                                                                    | Sending:          | M:\business        | \СмарТел\софт\F    | ìmwareCode       | firmware14.02.11.bin |          |   |
| RS 057 107 168 032                                                                                                    | Packet:           | 165                | Error checking:    | CRC              |                      |          |   |
| T 000 040 00040                                                                                                    | Retries:          | 0                  | Total retries:     | 0                |                      |          |   |
| TWI 001<br>T 000 000 00000                                                                                                    | Last error:       |                    |                    |                  |                      |          |   |
| R 125 219 32219<br>TIM 141 145 36241                                                                                                    | File:             |                    |                    |                  | 19K of 245K          |          |   |
|                                                                                                    | Elapsed:          | 00:00:08           | Remaining:         | 00:01:34         | Throughput: 2432 cps |          |   |
| User:root                                                                                                    |                   |                    |                    | C                | Cancel cps/bps       |          |   |
| password:pass1<br>PW0810@root#boot<br>*R-*S                                                                                                    |                   |                    |                    |                  |                      |          |   |
| Warning! The begin<br>You can start 'Xmoo                                                                                                    | of upl<br>lem upl | oad wil<br>oading' | l automat<br>NOWCC | ically<br>CCCCCC | Erase current<br>-   | Firmware | E |

По окончании загрузки, в консоль будет выведено сообщение «Complete!», что будет свидетельствовать об успешной загрузке. Теперь устройство готово к использованию.

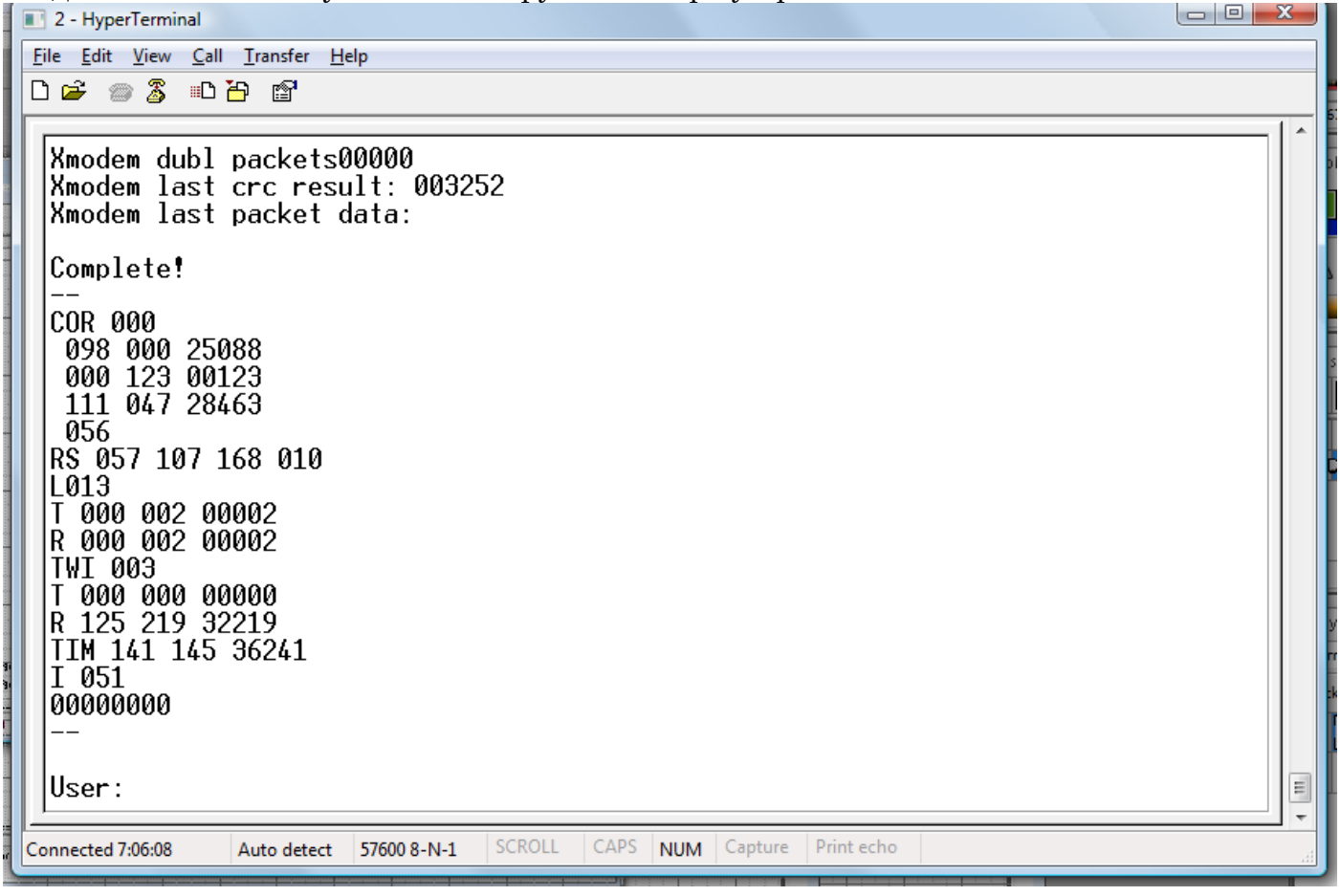

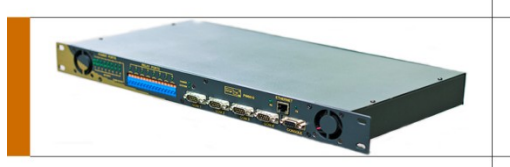

## Спецификация

#### условия хранения и эксплуатации:

- температура работа: 0 to 40o C хранение: -10 to 85o C
- влажность 0 to 95% без конденсата.

#### Максимальная нагрузка:

На все устройство: 4000 Вт. Для устройст PW XX20 На все устройство: 2000 Вт. Для устройст PW XX10 На каждый порт: 1000 Вт.

#### Прибор сертифицирован ТУ 4040-001-95130586-2010

По уровню создаваемых радиопомех прибор соответствует требованиям ГОСТ Р 51318.22.

Прибор устойчив к воздействию электромагнитных помех по ГОСТ Р 51318.24, в том числе по отдельным составляющим:

- электростатические разряды по ГОСТ Р 51318.24;

- наносекундные импульсные помехи в цепях электропитания переменного тока и в цепях ввода-вывода по ГОСТ Р 51318.24;

- динамические изменения напряжения (провалы, прерывания, выбросы) в цепях электропитания по ГОСТ Р 51318.24;

- микросекундные импульсные помехи большой энергии в цепях электропитания по ГОСТ Р 51318.24;

- радиочастотные электромагнитные поля по ГОСТ Р 51318.24;

- кондуктивные помехи, наведенные радиочастотными электромагнитными полями по ГОСТ Р 51318.24.

Прибор соответствует требованиям ГОСТ Р 51317.3.2, ГОСТ Р 51317.3.3.

По уровню создаваемых шумов прибор соответствует ГОСТ 26329.

Ток утечки на землю не превышает значение максимального тока утечки по ГОСТ Р МЭК 60950.

#### Перечень нормативно-технической документации:

ГОСТ 12.1.004-91

Система стандартов безопасности труда. Пожарная безопасность. Общие требования ГОСТ 13109-97

Электрическая энергия. Совместимость технических средств электромагнитная. Нормы качества электрической энергии в системах электроснабжения общего назначения

ГОСТ 14192-96

Маркировка грузов

ГОСТ 20397-82

Средства технические малых электронных вычислительных машин. Общие

технические требования, приемка, методы испытаний, маркировка, упаковка, транспортирование и хранение, гарантии изготовителя

ГОСТ 21552-84

Средства вычислительной техники. Общие технические требования, приемка, методы испытаний, маркировка, упаковка, транспортирование и хранение

ГОСТ 21964-76

Внешние воздействующие факторы. Номенклатура и характеристики

ГОСТ 24297-87

Входной контроль продукции. Основные положения

ГОСТ 26329-84

Машины вычислительные и системы обработки данных. Допустимые уровни шума технических средств и методы их определения

ГОСТ Р 51317.3.2-2006

Совместимость технических средств электромагнитная. Эмиссия гармонических составляющих тока техническими средствами с потребляемым током не более 16 А (в одной фазе). Нормы и методы испытаний

ГОСТ Р 51317.3.3-99

Совместимость технических средств электромагнитная. Колебания напряжения и фликер, вызываемые техническими средствами с потребляемым током не более 16 А (в одной фазе), подключаемыми к низковольтным системам электроснабжения. Нормы и методы испытаний

ГОСТ Р 51318.22-99

Совместимость технических средств электромагнитная. Радиопомехи индустриальные от оборудования информационных технологий. Нормы и методы испытаний

ГОСТ Р 51318.24-99

Совместимость технических средств электромагнитная. Устойчивость оборудования информационных технологий к электромагнитным помехам. Требования и методы испытаний

ГОСТ Р МЭК 60950-2002

Безопасность оборудования информационных технологий

### Комплектация

Прибор SmarTel PV0810 - 1шт.

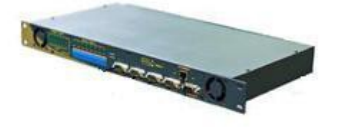

Инструкция - 1шт.

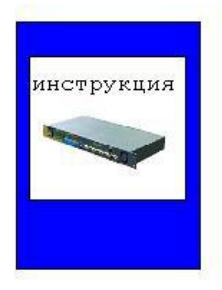

Шнур питания - 1шт.

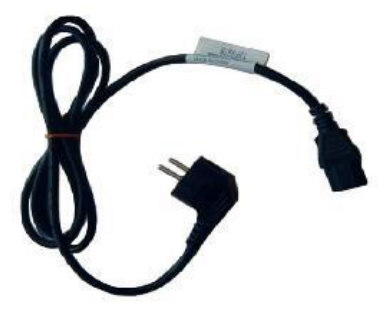

Шнур для подключения управляемого устройства - 1шт.

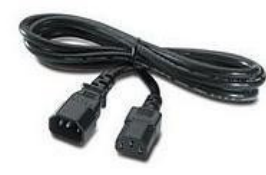

Шнур для подключения устройства к компьютеру - 1шт.

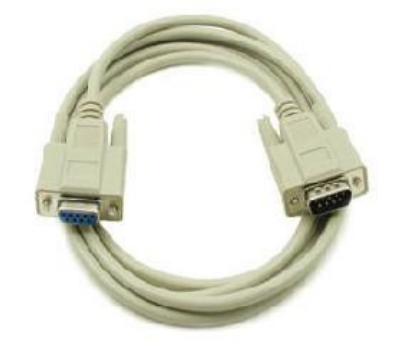

Шнур для подключения управляемого оборудования - 1шт.

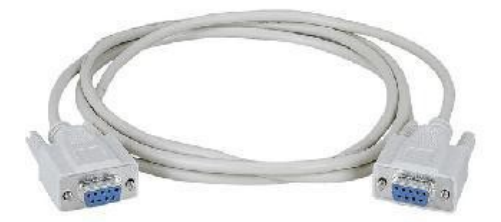

## Гарантийный талон

#### 1. Производитель гарантирует:

Исправность изделия при продаже и безопасность в эксплуатации; Восстановление функциональности изделия в течение указанного гарантийного периода с момента приобретения (посредством ремонта, а в случае его невозможности посредством замены).

#### 2. Условия гарантийного обслуживания:

Обслуживание производится только в сервисном центре, адрес которого: г. Москва, 2-ой Неопалимовский пер. д.1.

Прием изделия в обслуживание сервисным центром осуществляется только при наличии данного гарантийного талона, оформленного надлежащим образом или документов, подтверждающих факт покупки (товарный чек, кассовый чек или накладная). Неисправное изделие должно быть сдано в сервисный центр в полной комплектации, с технической документацией.

Срок гарантийного ремонта определяется степенью неисправности изделия.

Под неисправностью подразумевается потеря работоспособности изделия, которая может быть продемонстрирована сотруднику сервисного центра.

При необоснованном обращении в сервисный центр покупателю может быть выставлен счет за диагностику неисправности. Необоснованным считается обращение по поводу устранения неисправностей в работе изделия, не потребовавших замены или ремонта комплектующих, а также, если при диагностике выяснено, что неисправности как таковой нет, а обращение явилось следствием неправильного подключения или эксплуатации. Счет также выставляется в случаях признанных уполномоченным сервисным центром не гарантийными.

Доставка изделия в сервис центр и обратно осуществляется клиентом самостоятельно.

#### 3. Ограничение гарантийных обязательств:

3.1. Претензии по комплектации и внешнему виду изделия принимаются только при его покупке.

3.2. Гарантийные обязательства не распространяется на расходные материалы, кабели, вентиляторы, аксессуары и диски с программным обеспечением.

3.3. Гарантия не распространяется на ущерб, причиненный другому оборудованию, работающему в сопряжении с данным изделием.

3.4. Гарантийные обязательства не распространяются на изделие в следующих случаях:

выход изделия из строя по вине покупателя (нарушения им правил эксплуатации, работа в недокументированных режимах, неправильная установка и подключение, превышение допустимой рабочей температуры, перегрев и т.п.);

наличие внешних и/или внутренних механических повреждений (замятых контактов, трещин, следов удара, сколов и т.п.), полученных в результате неправильной эксплуатации, установки или транспортировки; наличие признаков ремонта неуполномоченными лицами;

наличие повреждений, полученных в результате аварий, воздействия на изделие огня, влаги, попадания внутрь корпуса насекомых, пыли, посторонних предметов и т.п.;

наличие повреждений, полученных в результате неправильного подключения изделия в электросеть и/или эксплуатации изделия при нестабильном напряжении в электросети (отклонение напряжения более 10 %), а также отсутствия (или выполненного с отклонениями от стандарта) заземления;

наличие следов электрического пробоя, прогар проводников и т.п.;

отказа портов COM, LTP, KB, PS/2, USB и других портов для подключения внешних устройств (гарантия на порты - один месяц).

С условиями гарантии покупатель ознакомлен надлежащим образом, к внешнему виду и комплектации претензий нет, все возникшие у покупателя вопросы ему полностью разъяснены, покупатель, не имеет каких-либо заблуждений относительно содержания условий гарантии на изделие.

Подпись покупателя \_\_\_\_\_